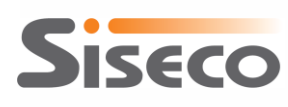

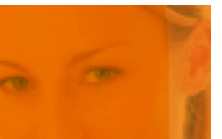

# Integrazione tra Sales Hub di Telecom Italia e CRM Siseco

### Guida alla configurazione e all'uso

| All'attenzione di | Cliente CRM             |
|-------------------|-------------------------|
|                   |                         |
| Versione          | 2.3.3                   |
| Aggiornato al     | 28-05-2014              |
| Redatto da        | Ing. Andrea Pravettoni  |
| Visionato da      | Ing. Roberto Lorenzetti |
| Codice Doc.       | CRM-SALESHUB            |
| Approvato da      | Ing. Roberto Lorenzetti |

Siseco

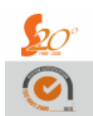

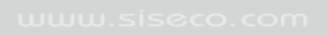

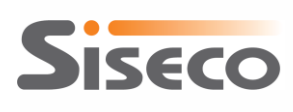

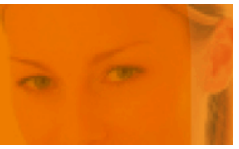

# SOMMARIO

| 1. CONTESTO DI RIFERIMENTO E VANTAGGI                                                                                                    | 3                                                  |
|----------------------------------------------------------------------------------------------------|----------------------------------------------------|
| <ul><li>1.1 A COSA SERVE E COME SI USA ?</li><li>1.2 SINCRONIZZAZIONE CON SISTEMI TELECOM</li><li>1.3 LOGICHE DI AGGIORNAMENTO DEL CRM CON I DATI DI SALES HUB</li></ul>                                                                                                    | 5<br>7<br>7                                        |
| 2. INSTALLAZIONE                                                                                                    | 10                                                 |
| <ul> <li>2.1 PREMESSA: DOVE INSTALLO ?</li> <li>2.2 INSTALLAZIONE</li> <li>2.3 DISINSTALLAZIONE</li> <li>2.4 INSTALLAZIONE DEGLI AGGIORNAMENTI</li> </ul>                                                                                                    | 10<br>10<br>11<br>12                               |
| 3. CONFIGURAZIONE DELL'INTEGRAZIONE                                                                                                    | <u>14</u>                                          |
| <ul> <li>3.1 CREAZIONE DEL DATABASE DI CONFIGURAZIONE</li> <li>3.2 CONFIGURAZIONE DEI <i>WEB SERVICES</i></li> <li>3.3 IMPOSTAZIONI</li> <li>3.4 TRANSCODIFICHE</li> <li>3.4.1 VERIFICA DELLE TRANSCODIFICHE</li> <li>3.4.2 MANUTENZIONE DELLE LISTE DA TRANSCODIFICARE</li> <li>3.4.3 VERIFICA DELLA CONFIGURAZIONE DELLE TRANSCODIFICHE</li> <li>3.5 GESTIONE DEL LOG DELL'INTEGRAZIONE</li> </ul> | 15<br>16<br>17<br>23<br>28<br>32<br>32<br>32<br>35 |
| 4. GESTIONE DELL'INTEGRAZIONE                                                                                                    | 36                                                 |
| <ul> <li>4.1 CONTROLLO DELLO STATO DEL SERVIZIO DI SINCRONIZZAZIONE</li> <li>4.2 SINCRONIZZAZIONE MANUALE CON SALES HUB</li> <li>4.3 LOG DELLE OPERAZIONI DI SINCRONIZZAZIONE</li> <li>4.4 MODIFICA DELLA CONFIGURAZIONE</li> </ul>                                                                                                    | 37<br>37<br>38<br>40                               |
| 5. MAPPATURA DEI CAMPI TRA SALES HUB E CRM                                                                                                    | 41                                                 |
| 6. IMPORTAZIONE DEI COMPENSI DA SALES HUB AL CRM                                                                                                    | 46                                                 |
| 7. IMPORTAZIONE DEI DATI ULL DA SALES HUB AL CRM                                                                                                    | 50                                                 |

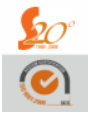

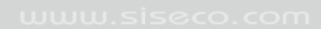

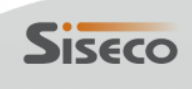

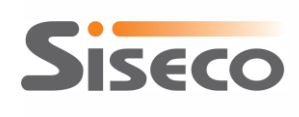

# **1.** Contesto di riferimento e Vantaggi

Questo modulo di integrazione del CRM Siseco riveste un ruolo importantissimo per le attività di tutti i partner Business di Telecom Italia e offre la possibilità di "risparmiare moltissimo tempo" nelle attività quotidiane legate al "BACKOFFICE" verso Telecom Italia.

L'attività quotidiana di caricamento degli ordini verso il CRM A ed il CRM B di Telecom Italia comportano una notevole mole di lavoro al back-office del partner.

Ancora maggiore è l'attività di verifica quotidiana per controllare se gli ordini caricati sono stati lavorati, emessi o annullati, al fine di intervenire prontamente verso i sistemi Telecom e verso la clientela.

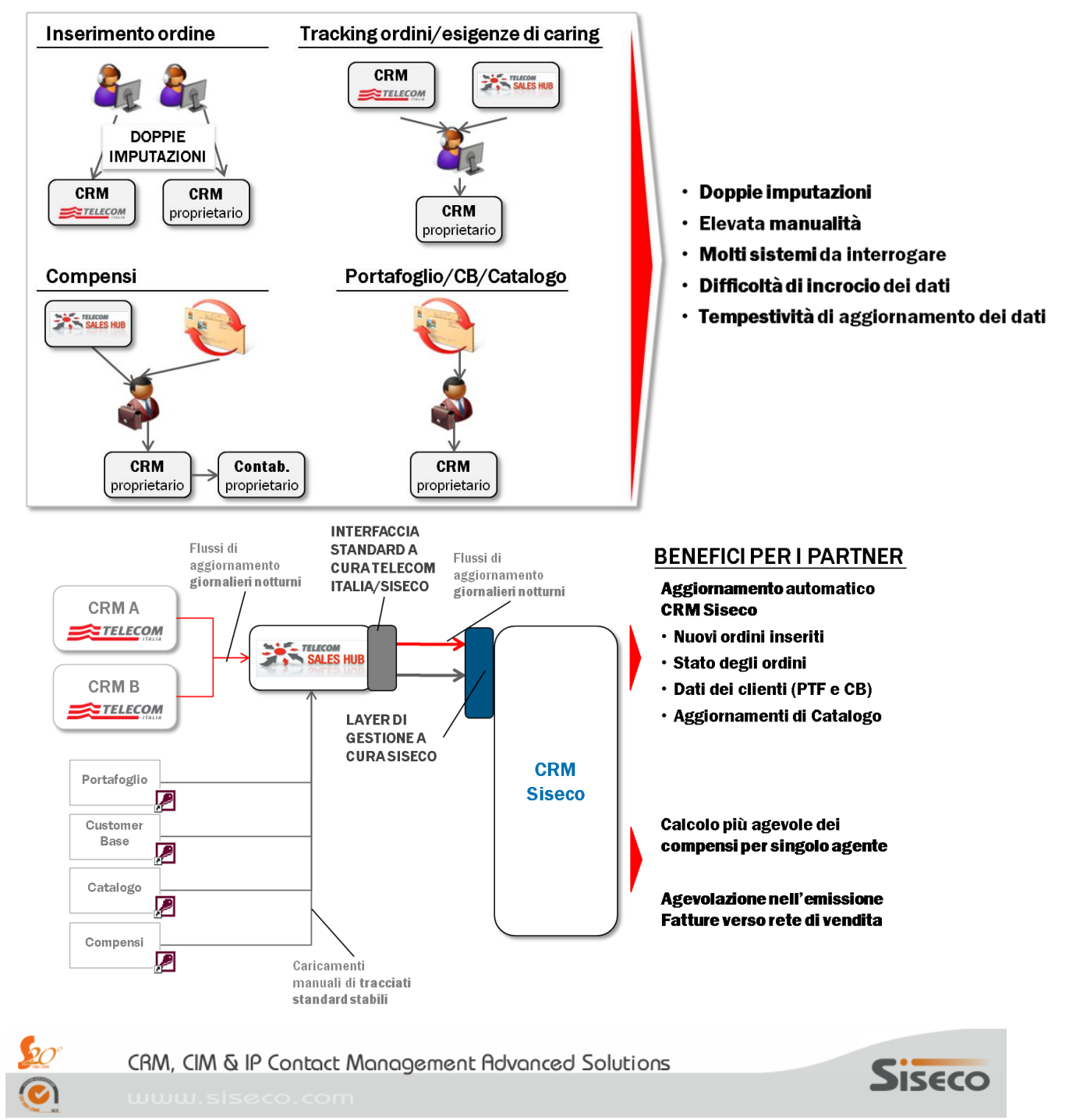

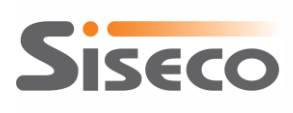

1000

Nelle due immagini seguenti è possibile vedere in modo schematico i vantaggi nell'utilizzare questo modulo

di integrazione tra i CRM di SISECO (GAT.crm o B.com CRM) con Sales Hub di Telecom Italia.

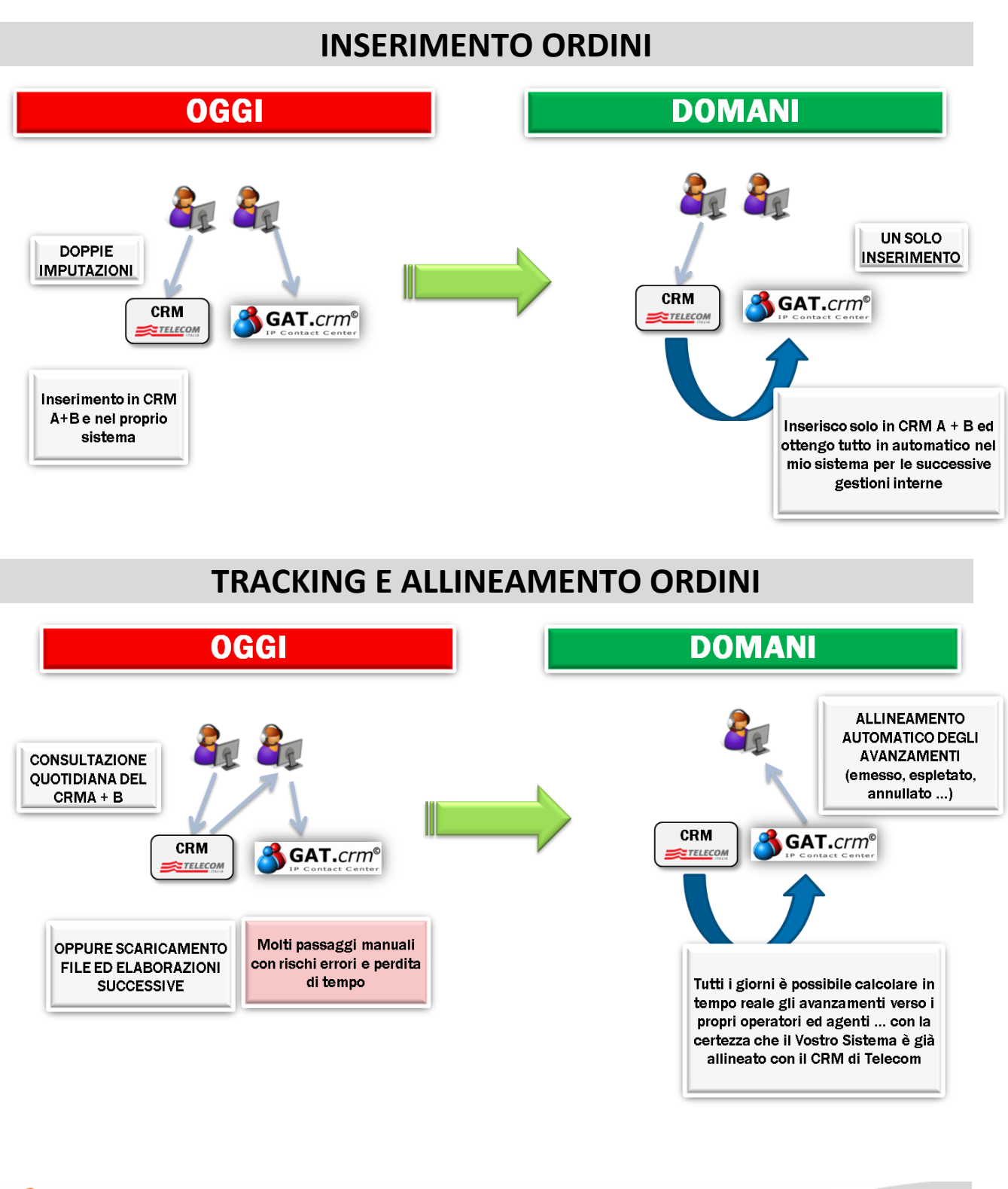

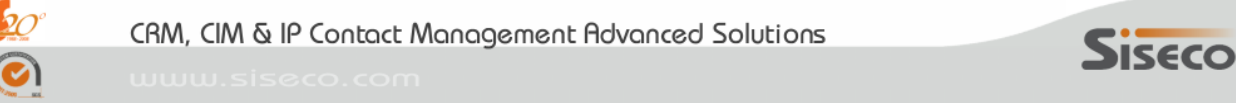

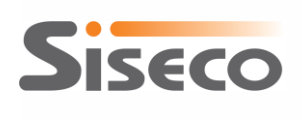

# 1.1 A cosa serve e come si usa ?

<u>Una volta installato e correttamente configurato</u> (VEDI CAPITOLI SUCCESSIVI), si potrà operare essenzialmente con due modalità:

### A) PRECARICAMENTO SU CRM SISECO e POI SU CRM TELECOM

### **B) CARICAMENTO SOLO SU CRM TELECOM**

Le due modalità possono essere utilizzare contemporaneamente ed in funzione del tipo di contratto che giunge in agenzia.

E' consigliabile tuttavia adottare una sola delle due modalità (consigliamo la modalità (A)).

### A) PRECARICAMENTO SU CRM SISECO e POI SU CRM TELECOM

Questa modalità di utilizzo prevede che il contratto venga protocollato appena giunge in AGENZIA inserendo SOLAMENTE LA TESTATA di un nuovo contratto nel CRM Siseco, ovvero lasciando vuote le righe. In questo caso se il contratto deriva da un appuntamento suggeriamo di cambiare lo stato dell'appuntamento stesso, eventualmente indicando nel campo OGGETTO TRATTATIVA cosa è stato venduto in forma "descrittiva". **Questa operazione dura pochi secondi** e offre il vantaggio di aver già protocollato tutti i contratti presenti in agenzia, anche se in una forma ridotta.

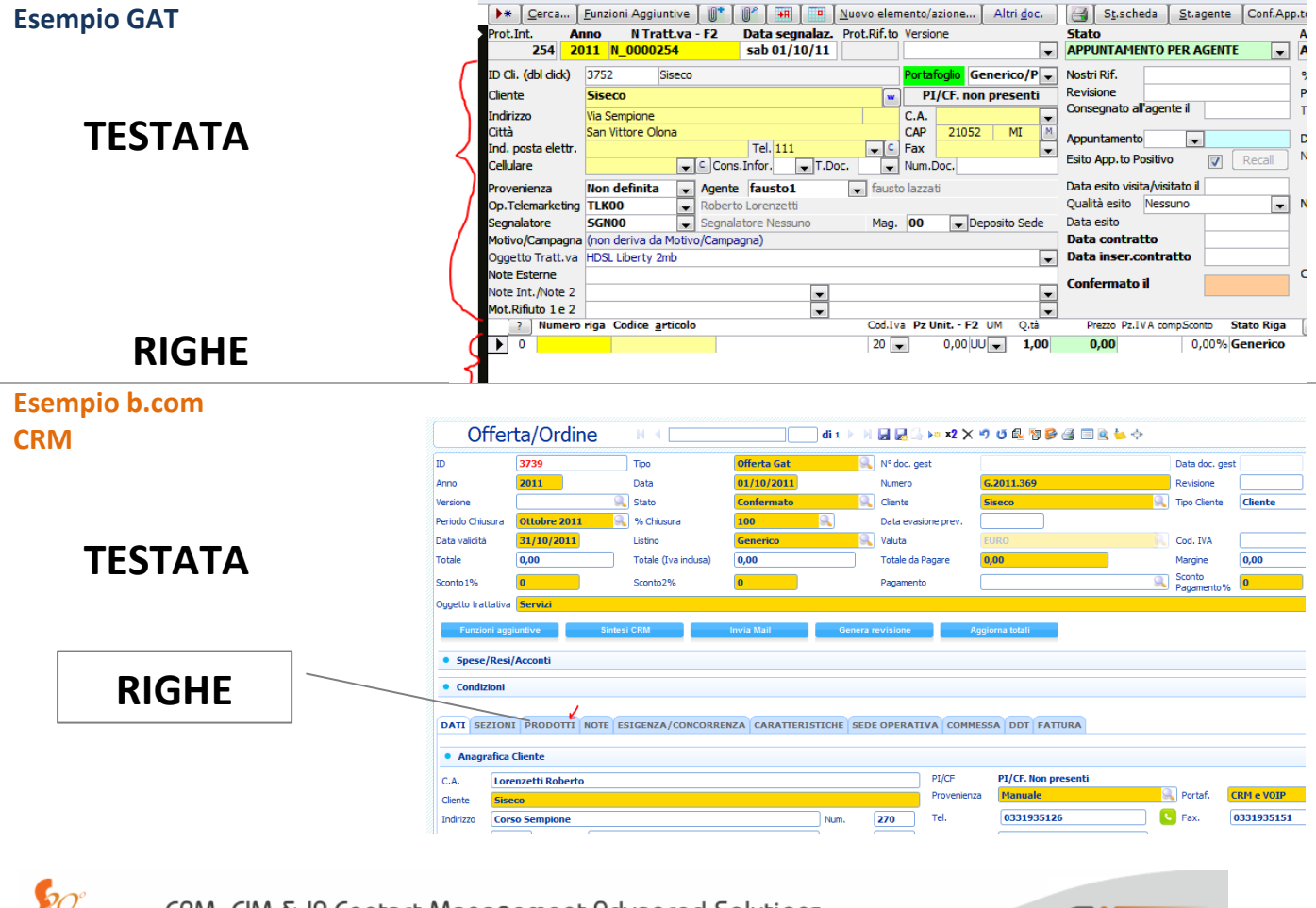

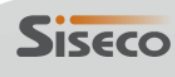

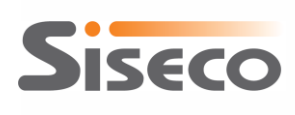

www.siseco.com

00

Quando poi ci saranno le condizioni per caricare l'ordine nel CRMA oppure nel CRMB di Telecom Italia si potrà procedere in tal senso, AVENDO CURA di riportare nel campo N Tratt.va evidenziato nell'immagine seguente, il numero univoco di trattativa rilasciato dal CRM di Telecom Italia.

| Esempio GAT |           |               |             |                    |            |              |
|-------------|-----------|---------------|-------------|--------------------|------------|--------------|
| An          | no NTr    | att.va - F2   | Data segnal | Nº doc. gest       |            | Data doc. g  |
| 1 20        | 08 N_0000 | 001           | sab 02/08/0 | Numero             | G.2011.369 | Revisione    |
| ol click)   | 1575      | ACHILLE MELIL | LO          | Cliente            | Siseco     | Tipo Cliente |
|             |           |               |             | Nata evasione prev |            |              |

Nel caso del CRMA di Telecom Italia, le informazioni da riportare nel CRM Siseco sono quelle evidenziate nella figura seguente; in particolare, nel campo **N. Tratt.va** del CRM Siseco deve essere riportato il valore del campo **Codice Ordine** del CRMA:

| Address Ettps://crmaffari.telecomitalia.local/tbp/start.swe?SWECmd=Login&SWEPL=1& |                                        |            |            |                                         |                      |             |              |      |
|-----------------------------------------------------------------------------------|----------------------------------------|------------|------------|-----------------------------------------|----------------------|-------------|--------------|------|
| File Edit View Na                                                                 | avigate Que                            | ry Tools   | Help       |                                         |                      |             |              |      |
|                                                                                   |                                        |            |            |                                         |                      |             |              |      |
| Ordini: > Richiesta di                                                            | Servizio:                              |            |            |                                         |                      |             |              |      |
| Contratti Home                                                                    | Storico                                | Ordini     | Assets     | C                                       | lienti               | Esigena     | ze Tro       | ubl  |
| Ordini   Richieste di Servizio                                                    |                                        |            |            |                                         |                      |             |              |      |
| Coc                                                                               | dice Ordine:*                          | 7-815506   | 2337       |                                         | Der                  | nominazior  | ne Cliente:  | UN   |
|                                                                                   | Tipo Ordine:                           | PRIMO OF   | RDINE      |                                         |                      | Tip         | o Cliente:   | BL   |
| Sotto                                                                             | Tipo Ordine:                           | LOTTO      |            | -                                       | Codic                | e Fiscale d | lel Cliente: | PT   |
| St                                                                                | ato Ordine:*                           | RIFIUTAT   | 0          | -                                       | C                    | odice OT d  | lel Cliente: | NC   |
| Data Crea:                                                                        | zione Ordine:                          | 13/02/20   | 12 13:03:3 | : ::::::::::::::::::::::::::::::::::::: |                      | P           | artita IVA:  |      |
|                                                                                   | Magazzino:                             |            |            |                                         | Numero Controttor 99 |             |              |      |
|                                                                                   | Magazzino.                             | STANDARD   |            |                                         | Numero Contracto. 60 |             |              | . 00 |
| c c                                                                               | luantita SIM:                          | 8 011      |            |                                         | Offerta              | : SC        |              |      |
| Quant                                                                             | tità Apparati:                         | 2          |            |                                         | Notes                | -           |              |      |
| Associazione                                                                      | di Categoria:                          | NO CONV    | ENZIONE    | ρ 🔽                                     | Marcaggio Cliente    |             |              | BL   |
| Codice C                                                                          | ordine Padre:                          |            |            | -                                       |                      |             | Logina       |      |
| Esito Controllo Docu                                                              | umentazione:                           |            |            | -                                       | Data Aggiornamento:  |             |              |      |
|                                                                                   |                                        |            |            |                                         |                      | Codice      | Doc SAP      |      |
|                                                                                   |                                        |            |            |                                         |                      |             |              |      |
| Richiesta di                                                                      | Servizio                               | Dati Spedi | zione   D  | ocum                                    | nenti                | Attivită    | Audit Tr     | ail  |
|                                                                                   | Salva                                  |            | uovo Serv  |                                         |                      |             |              |      |
| Menu 🔻                                                                            | Modifica M                             | SISDN OLC  | Verific    | a Ini                                   | ziativa              | Allinea     | Dati OLO     |      |
| Id richiesta                                                                      |                                        | Prof       | ilo/Servi  | zio                                     |                      |             |              |      |
| > ⊡ 7-3QVBA                                                                       | > III 7-3QVBADI TOP LINE UNLIMITED PIU |            |            |                                         |                      |             |              |      |
| 7-3QVBAH4 RICARICABILE BUSINESS                                                   |                                        |            |            |                                         |                      |             |              |      |
| 🗄 📃 7-30VBA                                                                       | E 7-30VBAKN                            |            |            | RICARICABILE BUSINESS                   |                      |             |              |      |

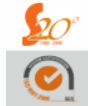

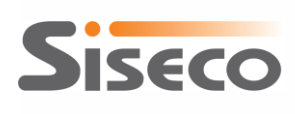

Operando in questo modo il connettore sincronizzerà (la notte seguente) tutti i dettagli dell'ordine, inserendo automaticamente anche tutte le righe caricate nel sistema Telecom.

Da questo momento in poi l'ordine rimarrà sincronizzato con i sistemi Telecom seguendo il tracking di tutte le variazioni (es. Espletato, Emesso, Annullato, ...), ottenendo così un notevole risparmio di tempo dato che il CRM Siseco risulterà sempre aggiornato ed allineato agli stati di lavorazione presenti sui sistemi Telecom.

<u>Nota:</u> è possibile abbinare esplicitamente le righe d'ordine con le richieste di servizio del CRMA di Telecom Italia riportando nel campo **Num. Ord. Riga** del CRM Siseco il valore del campo **Id richiesta** del CRMA.

### **B) CARICAMENTO SOLO SU CRM TELECOM**

Questa modalità è praticabile quando l'esigenza di protocollare immediatamente l'ordine giunto in agenzia sia eccessiva oppure se sussiste la possibilità di caricare immediatamente gli ordini sui sistemi Telecom.

In questo caso finché gli ordini sono da caricare sul CRM Telecom nessuna informazione sarà disponibile sul CRM Siseco.

La notte successiva al caricamento sui sistemi Telecom verranno scaricati gli <u>ordini completi</u> (Testata, Righe ed eventualmente <u>l'anagrafica del cliente</u>).

Anche in questa modalità, da questo momento in poi l'ordine rimarrà sincronizzato con i sistemi Telecom seguendo il tracking di tutte le variazioni (es. Espletato, Emesso, Annullato, ...).

### **1.2** Sincronizzazione con sistemi Telecom

La sincronizzazione con i sistemi di Telecom avviene (come valore predefinito all'atto dell'installazione) una volta al giorno (ogni 1440 minuti) intorno alle 4 del mattino (di notte).

### **1.3** Logiche di aggiornamento del CRM con i dati di Sales Hub

Nota importante a cura di Telecom Italia: i dati contenuti scaricati da Sales Hub relativamente al CRM A servono solo a fini statistici e di tracking. L'informazione Business Plan = SI, indica che l'offerta commercializzata è prevista nel Business Plan: ai fini del compenso effettivo valgono tutte le regole e condizioni vigenti e contenute nel Business Plan e la struttura di Compensi e i dati da loro prodotti sono gli unici validi a questo fine.

L'aggiornamento del CRM con i dati di Sales Hub richiede di identificare l'ordine da integrare con questi dati; in particolare, vengono aggiornati:

- stato delle singole righe degli ordini
- stato degli ordini
- i campi Numero1 e Numero2 delle righe degli ordini

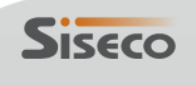

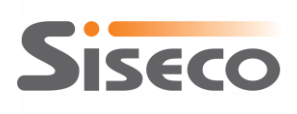

00

Per il dettaglio dei campi che vengono aggiornati e/o inseriti si veda il paragrafo 5 Mappatura dei campi tra Sales Hub e CRM.

Gli ordini da aggiornare vengono identificati:

- 1. cercando la riga il cui campo "NumeroOrdineRiga" corrisponde al codice servizio di Sales Hub
- 2. cercando l'ordine il cui campo "NumeroOrdine" corrisponde al numero d'ordine di Sales Hub
- cercando l'ultimo ordine degli ultimi 7 giorni per il cliente il cui codice fiscale o partita IVA (rispettivamente i campi "CodFisc" e "Piva" della tabella CLIENTI del CRM Siseco) corrispondono al campo codice fiscale o alla partita IVA presente nei dati di Sales Hub
- 4. inserendo un nuovo ordine con le corrispondenti righe ed, eventualmente, inserendo anche un nuovo cliente

I dati provenienti da Sales Hub devono essere trasformati in una codifica riconoscibile dal CRM. Per far questo è necessario configurare la procedura di integrazione con Sales Hub con le "traduzioni" dal "linguaggio Sales Hub" al "linguaggio CRM"; in dettaglio devono essere tradotti i valori di:

- stati di riga: la descrizione dello stato di Sales Hub deve essere transcodificata nell'ID dello stato Dettagli\_Ordini del CRM
- stati di testata: la descrizione dello stato di Sales Hub deve essere transcodificata nell'ID dello stato Ordini del CRM
- prodotti/servizi: la descrizione del prodotto/servizio di Sales Hub deve essere transcodificata nel codice prodotto/servizio del CRM
- agenti: il codice agente di Sales Hub deve essere transcodificato nell'ID agente del CRM (solo se si intende sovrascrivere l'agente indicato sull'ordine del CRM con l'agente utilizzato per il caricamento dei dati sui sistemi Telecom)

Le procedure operative per definire queste traduzioni tra i dati di Sales Hub e il CRM si trovano nel paragrafo **3.4 Transcodifiche**.

L'algoritmo di aggiornamento dei dati del CRM è rappresentato nel diagramma seguente.

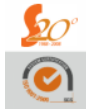

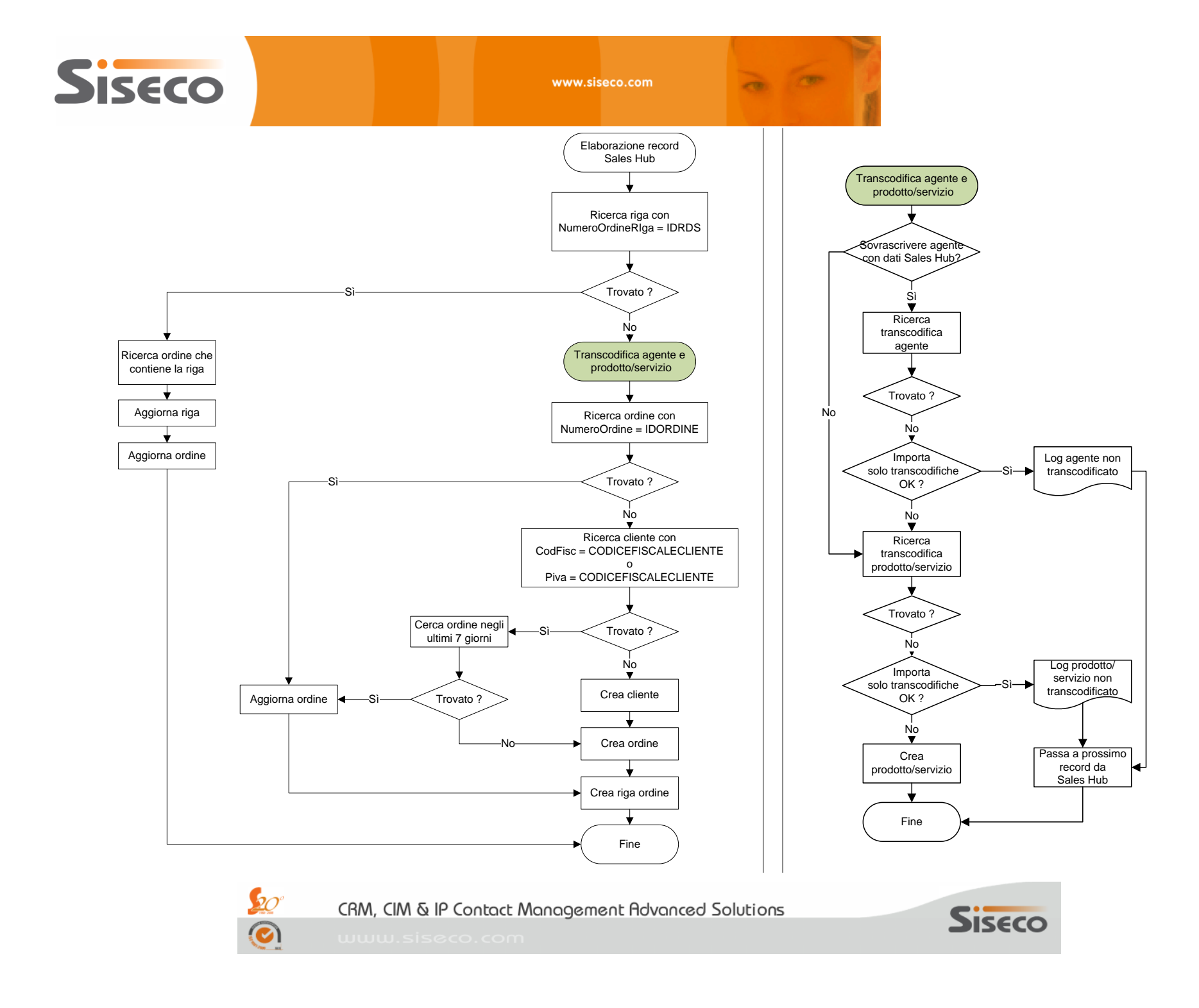

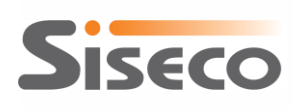

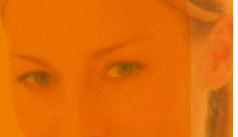

# **2.** Installazione

### 2.1 Premessa: dove installo?

Il programma va installato su un solo computer, possibilmente di classe Windows Server. L'applicazione è composta da un servizio Windows, che dovrà essere "sempre operativo" (<u>soprattutto</u> <u>durante la notte</u>) e da un'interfaccia di configurazione, che verrà spiegata nel capitolo successivo.

### **ATTENZIONE !**

Il computer su sui si sceglie di installare l'applicazione dovrà poter accedere al sito:

• http://services.saleshub.telecomitalia.it

utilizzando un certificato che sarà fornito da Telecom Italia.

### 2.2 Installazione

Per installare il programma di integrazione tra Sales Hub e CRM, eseguire il file **Setup.exe** e seguire le indicazioni riportate a video.

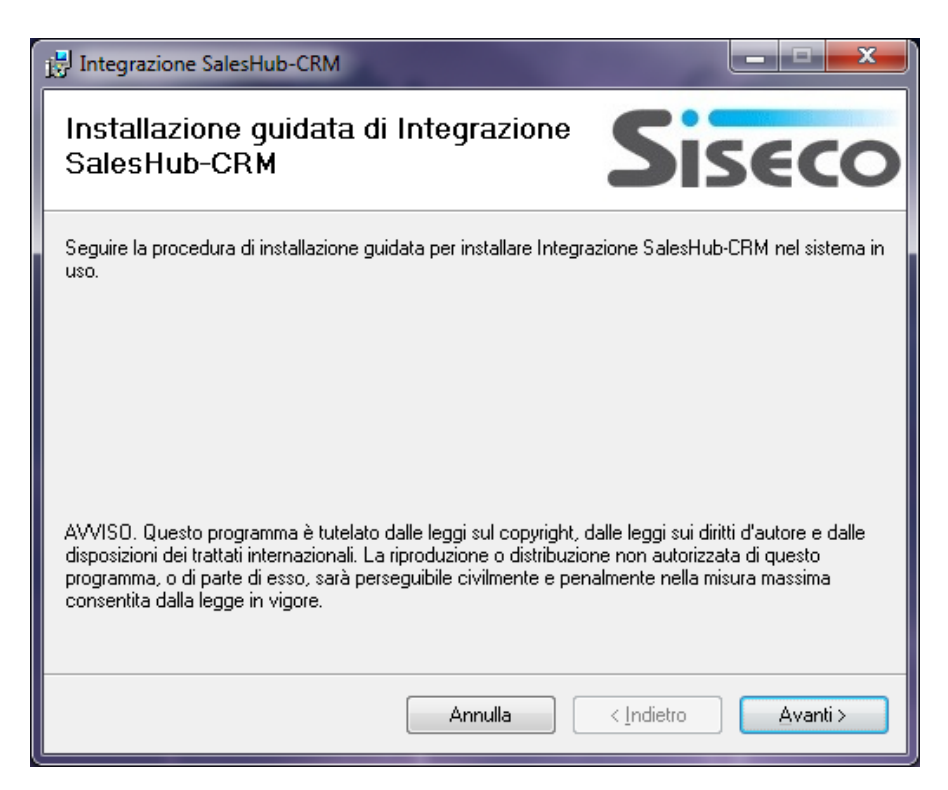

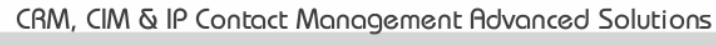

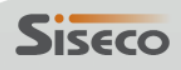

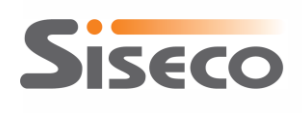

# 2.3 Disinstallazione

Per rimuovere il programma di integrazione tra Sales Hub e CRM, utilizzare la funzione di gestione dei programmi presente nel Pannello di Controllo di Windows:

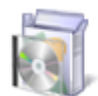

Programmi

Disinstalla un programma

e, quindi, selezionare Integrazione SalesHub-CRM dalla lista dei programmi presenti sul computer e fare clic sul pulsante Disinstalla:

| Disinstalla o modifica programma                                    |                                         |               |  |  |  |  |  |
|---------------------------------------------------------------------|-----------------------------------------|---------------|--|--|--|--|--|
| Per modificare un programma selezionarlo dall'elenco<br>Ripristina. | , quindi fare clic su Disinstalla, Camb | ia o          |  |  |  |  |  |
| Organizza 🔻 Disinstalla Cambia Ripristina                           | 8==                                     | • 🕐           |  |  |  |  |  |
| Nome                                                                | Autore                                  | Installato il |  |  |  |  |  |
| 🝓 EasyFIT 2.1 Beta                                                  | FIT GmbH                                | 08/10/2011    |  |  |  |  |  |
| Integrazione SalesHub-CRM                                           | SI.SE.CO. Srl                           | 13/10/2011    |  |  |  |  |  |
| Maestro 3D USB Driver AGE SOLUTIONS 08/10/2011                      |                                         |               |  |  |  |  |  |

Figura 1 - Disinstallazione dal Pannello di Controllo di Windows

In alternativa, rieseguire il programma di setup e selezionare Rimuovi Integrazione SalesHub-CRM:

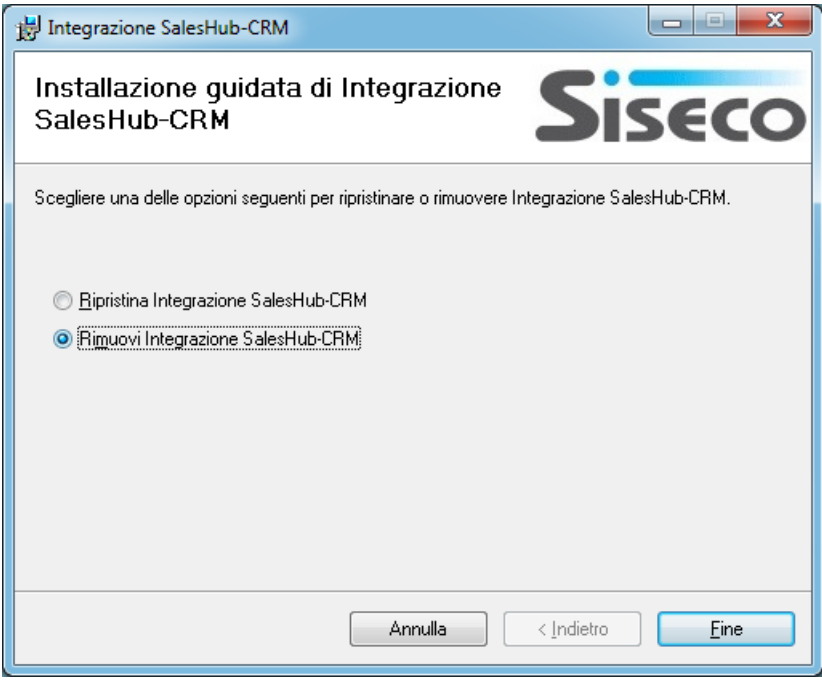

Figura 2 - Disinstallazione dal programma di setup

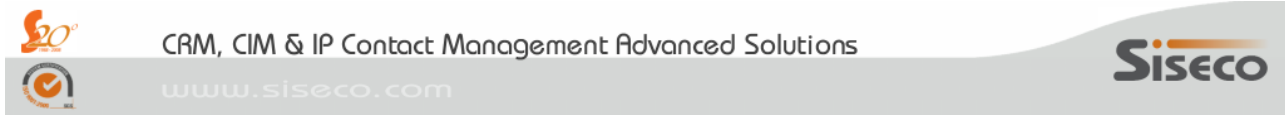

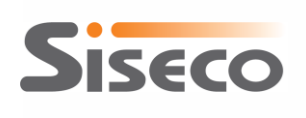

# 2.4 Installazione degli aggiornamenti

Per installare gli aggiornamenti del programma di integrazione tra Sales Hub e CRM che saranno distribuiti man mano che saranno disponibili nuovi servizi di Sales Hub con cui sincronizzare il CRM:

- 1. Arrestare il servizio CRMSalesHub
- 2. Eseguire il file Setup.exe dell'aggiornamento

Il servizio CRMSalesHub può essere fermato dal programma di gestione dell'integrazione (vedere il paragrafo **4.1 Controllo dello stato del servizio di sincronizzazione** più avanti), oppure dalla gestione dei servizi di Windows (raggiungibile da Pannello di Controllo, Strumenti di Amministrazione, Servizi):

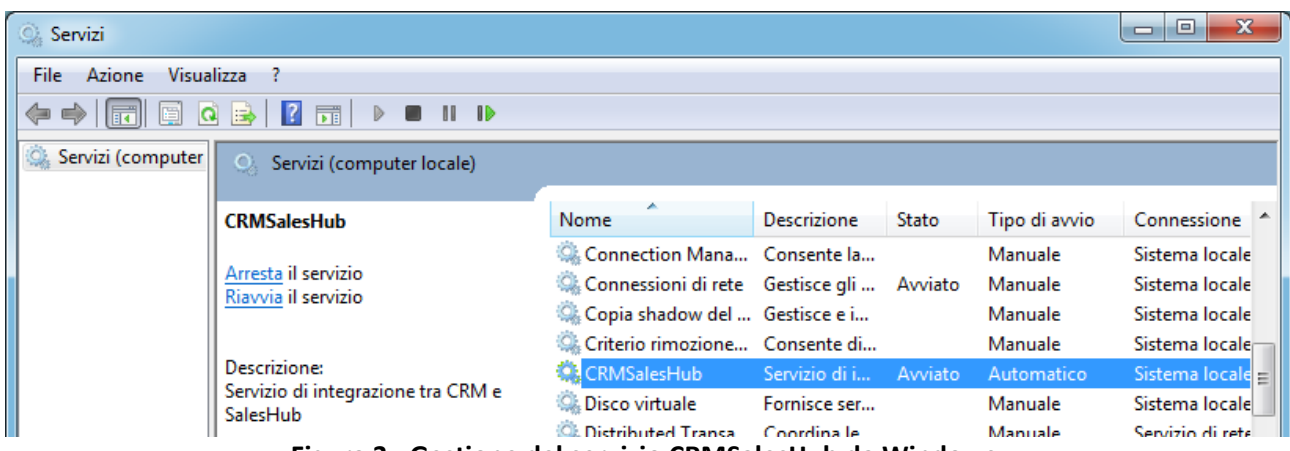

Figura 3 - Gestione del servizio CRMSalesHub da Windows

Se il servizio CRMSalesHub non viene arrestato prima dell'installazione dell'aggiornamento, il programma di setup segnalerà che un'applicazione blocca alcuni file e che è necessario fermare l'applicazione oppure servirà un riavvio del sistema per completare l'installazione:

| H Integrazione SalesHub-CRM - File in uso                                                                                                    |  |  |  |  |  |  |  |
|----------------------------------------------------------------------------------------------------|--|--|--|--|--|--|--|
| Le applicazioni seguenti utilizzano file che verranno aggiornati durante l'installazione. Chiudere le<br>applicazioni e scegliere Riprova oppure scegliere Continua per proseguire l'installazione e<br>sostituire i file al riavvio del sistema. |  |  |  |  |  |  |  |
| CRMSalesHub (Process Id: 2524)                                                                                                    |  |  |  |  |  |  |  |
| <u>Riprova</u> <u>Continua</u> <u>Esci dall'installazione</u>                                                                                                    |  |  |  |  |  |  |  |

Figura 4 - Segnalazione di file in uso durante l'aggiornamento

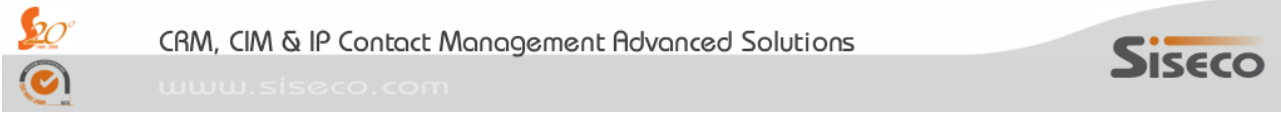

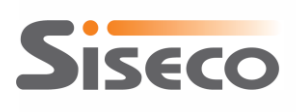

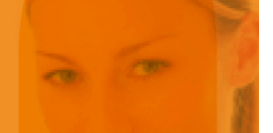

Si consiglia di arrestare il servizio CRMSalesHub come sopra indicato e quindi fare clic sul pulsante **Riprova** per proseguire con l'installazione; facendo clic sul pulsante **Continua**, l'installazione verrà completata e poi verrà richiesto un riavvio del sistema.

Dopo l'installazione dell'aggiornamento, il servizio di sincronizzazione con Sales Hub dovrà essere avviato manualmente e si consiglia di farlo dal programma di gestione dell'integrazione, in modo da completare le impostazioni di configurazione già presenti sul computer con le eventuali altre informazioni richieste per l'utilizzo delle nuove funzionalità.

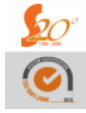

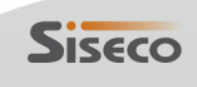

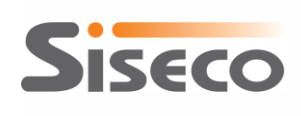

# **3.** Configurazione dell'integrazione

Al primo avvio del programma di gestione dell'integrazione tra Sales Hub e il CRM, vengono mostrati due messaggi che segnalano che la configurazione è incompleta: si tratta di una situazione normale ed è sufficiente fare clic sul pulsante "OK" per chiudere le due finestre di messaggio.

| SalesHub-CRM                                                         | Carica configurazione                                          |
|----------------------------------------------------------------------|----------------------------------------------------------------|
| Integrazione SalesHub-CRM non configurata: inserire le impostazioni. | File di configurazione [CRMSalesHubConfig.config] non trovato. |
| ОК                                                                   | ОК                                                             |

Figura 5 - Messaggi al primo avvio

Viene visualizzata la maschera di configurazione dell'integrazione tra Sales Hub e CRM.

| Configurazione dell'integrazione SalesHub-CRM                                  |                                                                                                    | <b>X</b>                                                                                                    |
|--------------------------------------------------------------------------------|----------------------------------------------------------------------------------------------------|----------------------------------------------------------------------------------------------------|
| Generale Impostazioni Transcodifiche                                           |                                                                                                    | Guida di configurazione                                                                                                    |
| 1. Configurazione per l'accesso al server SQL                                  |                                                                                                    | 1) Inserire i parametri per<br>l'accesso al server SQL con il                                                               |
| Server SQL:<br>Utente: Password:                                               | Verifica connessione                                                                                                    | database del CRM, quindi fare<br>clic sul pulsante Verifica<br>connessione per convalidare<br>i parametri di connessione al |
| 2. Creazione del database per la sincronizzazione                              |                                                                                                    | server.                                                                                                    |
| Database SalesHub-CRM: CRMSalesHub                                             | Crea database SalesHub-CRM                                                                                                    | <ol> <li>Inserire il nome del nuovo<br/>database in cui salvare le</li> </ol>                                               |
| 3 Gestione dei log delle operazioni                                            |                                                                                                    | impostazioni di configurazione<br>dell'integrazione tra Sales Hub e                                                         |
| A. Configurazione per l'accesso ai Web Services      Tipo URL Parametri        | CRM, quindi fare clic sul<br>pulsante Crea database<br>SalesHub-CRM per crearlo e<br>caricare alcuni dati necessari<br>per l'integrazione tra Sales Hub<br>e il CRM.<br>3) Impostare il livello di log<br>desiderato per la registrazione<br>delle operazioni di<br>sincronizzazione.<br>4) Impostare i parametri per |                                                                                                    |
| Image: Scarica e verifica ora i dati dati da SalesHub       Manutenzione Liste | 🛃 Salva                                                                                                    | Sales hub in base alle<br>comunicazioni ricevute.<br>5) Fare clic sul pulsante Salva.                                       |

Figura 6 - Maschera di configurazione

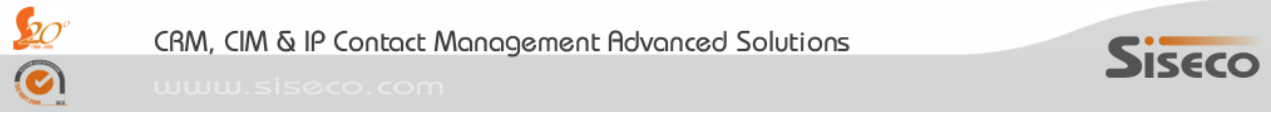

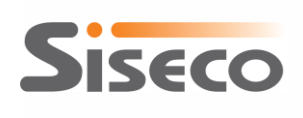

# **3.1** Creazione del database di configurazione

Dopo aver inserito i parametri (nome o indirizzo del server, utente e password) per l'accesso al server di database (deve essere lo stesso server su cui risiede il database del CRM) e il nome del database in cui verranno salvate le impostazioni di configurazione dell'integrazione tra Sales Hub e CRM (non deve essere un database del CRM) e dopo averli convalidati facendo clic sul pulsante "Verifica connessione", il pulsante "Crea database Sales Hub-CRM" viene abilitato.

| 🎨 Configurazione dell'integrazione SalesHub-CRM                                      |                              | <b>X</b>                                                                                                    |
|--------------------------------------------------------------------------------------|------------------------------|----------------------------------------------------------------------------------------------------|
| Generale Impostazioni Transcodifiche                                                 |                              | Guida di configurazione                                                                                                    |
| 1. Configurazione per l'accesso al server SQL                                        |                              | 1) Inserire i parametri per<br>l'accesso al server SQL con il                                                                                                    |
| Server SQL:     NBANDREAHP\SQL2008       Utente:     sa       Password:     ******** | Verifica connessione         | dato ase del CRM, quindi fare<br>sul pulsante Verifica<br>connessione per convalidare<br>i parametri di connessione al                                                                                                    |
| 2. Creazione del database per la sincronizzazione                                    |                              | server.                                                                                                    |
| Database SalesHub-CRM: CRMSalesHub                                                   | Crea database SalesHub-CRM   | 2) Inserire il nome del nuovo<br>database in cui salvare le                                                                                                    |
| 3. Gestione dei log delle operazioni                                                 |                              | dell'integrazione tra Sales Hub e                                                                                                    |
| Livello di log: Nomale                                                               | i log fino al 11/09/2011 🗐 🗸 | <ul> <li>CRM, quindi fare clic sul<br/>pulsante Crea database<br/>SalesHub-CRM per crearlo e<br/>caricare alcuni dati necessari<br/>per l'integrazione tra Sales Hub<br/>e il CRM.</li> <li>3) Impostare il livello di log<br/>desiderato per la registrazione<br/>delle operazioni di<br/>sincronizzazione.</li> <li>4) Impostare i parametri per<br/>l'accesso ai Web Services di<br/>Sales hub in base alle<br/>comunicazioni ricevute.</li> <li>5) Fare clic sul pulsante Salva.</li> </ul> |
|                                                                                      |                              |                                                                                                    |

Figura 7 - Creazione database Sales Hub-CRM abilitata

In caso di problemi nell'accesso al server SQL con le credenziali impostate, verrà visualizzato il messaggio riportato nella figura seguente: dopo aver fatto clic sul pulsante "OK" controllare ed eventualmente correggere le impostazioni di connessione (nome o indirizzo del server, utente e password) nella maschera di configurazione e ripetere la verifica della connessione.

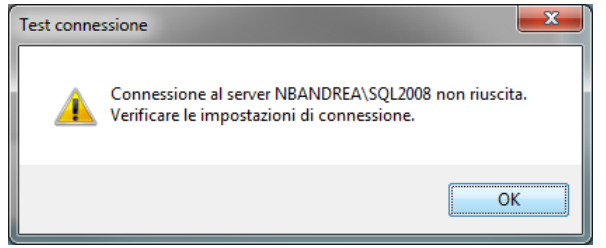

Figura 8 - Problemi con la connessione al server database

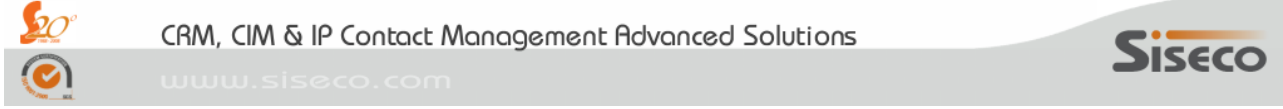

15/52

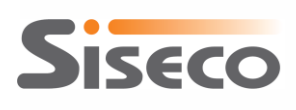

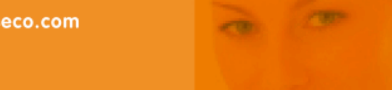

Facendo clic sul pulsante "Crea database Sales Hub-CRM", sul server SQL viene creato un nuovo database con il nome indicato e vengono caricati alcuni dati necessari per l'integrazione tra Sales Hub e il CRM; al termine dell'operazione viene visualizzato il messaggio riportato nella figura seguente e vengono abilitate le schede "Impostazioni" e "Transcodifiche".

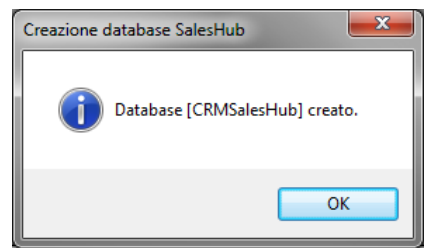

Figura 9 - Creazione del database di configurazione completata

Facendo clic sul pulsante "Salva" (è consigliato farlo prima di proseguire con la configurazione dell'accesso ai servizi di Sales Hub), verrà creato il file CRMSalesHubConfig.config contenente le informazioni per l'accesso al database di configurazione dell'integrazione. Dopo la conferma del corretto salvataggio della configurazione, verrà visualizzata una finestra che riporta le informazioni ancora da fornire per completare la configurazione dell'integrazione: in questo caso, viene segnalato che non è ancora stato indicato alcun database del CRM da integrare con Sales Hub (si veda la figura seguente).

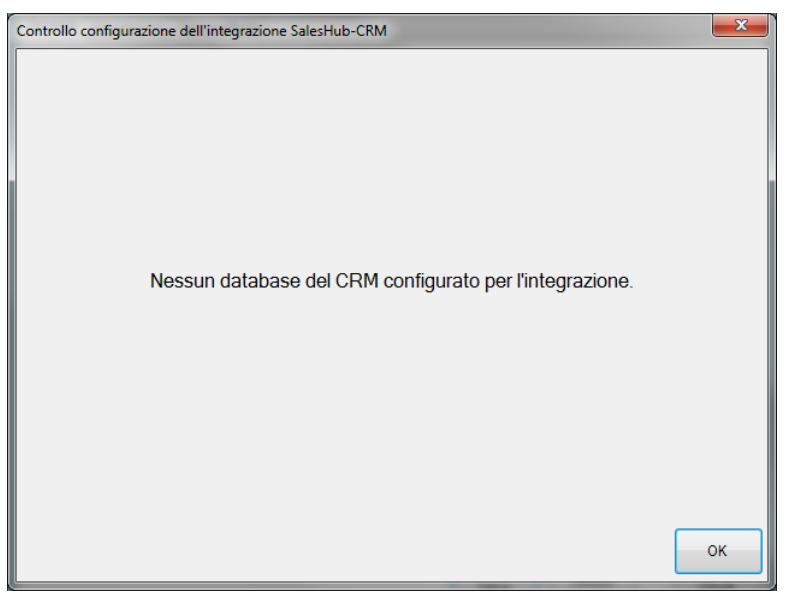

Figura 10 - Controllo del completamento della configurazione

#### 3.2 Configurazione dei web services

Al termine della configurazione del database per l'integrazione, la lista degli URL per accedere ai web services messi a disposizione da Sales Hub per l'estrazione dei dati verrà popolata con i riferimenti ai web services disponibili.

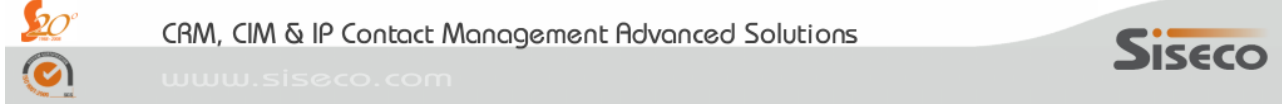

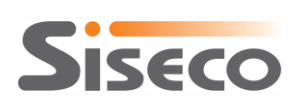

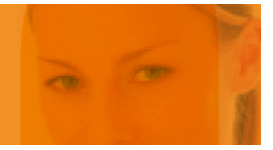

| Configurazione dell'integrazione SalesHub-CRM                               |                                       |                                                                                     |
|-----------------------------------------------------------------------------|---------------------------------------|-------------------------------------------------------------------------------------|
| Generale Impostazioni Transcodifiche                                        |                                       | Guida di configurazione                                                             |
| 1. Configurazione per l'accesso al server SQL                               |                                       | 1) Inserire i parametri per<br>l'accesso al server SQL con il                       |
| Server SQL: nbandreahp\sql2008                                              |                                       | database del CRM , quindi fare                                                      |
| Utente: sa Password:                                                        | connessione per convalidare           |                                                                                     |
| 2. Creazione del database per la sincronizzazione                           |                                       | server.                                                                             |
| Database SalesHub-CRM: CRMSalesHub                                          | Crea database SalesHub-CRM            | <ol> <li>Inserire il nome del nuovo<br/>database in cui salvare le</li> </ol>       |
| 3. Gestione dei log delle operazioni                                        |                                       | impostazioni di configurazione<br>dell'integrazione tra Sales Hub e                 |
|                                                                             |                                       | CRM, quindi fare clic sul                                                           |
| Livello di log: Dettagliato                                                 | nina i log fino al 04/03/2012 🔲 🔻     | SalesHub-CRM per crearlo e                                                          |
| 4. Configurazione per l'accesso ai Web Services                             |                                       | caricare alcuni dati necessari<br>per l'integrazione tra Sales Hub                  |
| Tipo URL                                                                    |                                       | e il CRM.                                                                           |
| SalesHub https://services.saleshub.telecomitalia.it/tunnel-web/secure/axis/ | Portlet_SHCutOver_DA_estraz_cutoverSe | <ol> <li>Impostare il livello di log<br/>desiderato per la registrazione</li> </ol> |
|                                                                             |                                       | delle operazioni di                                                                 |
|                                                                             |                                       | sincronizzazione.                                                                   |
|                                                                             |                                       | <ol> <li>Impostare i parametri per<br/>l'accesso ai Web Services di</li> </ol>      |
|                                                                             |                                       | Sales hub in base alle                                                              |
|                                                                             |                                       | comunicazioni ricevute.                                                             |
|                                                                             |                                       | 5) Fare clic sul pulsante Salva.                                                    |
|                                                                             |                                       |                                                                                     |
|                                                                             |                                       |                                                                                     |
|                                                                             |                                       |                                                                                     |
|                                                                             |                                       |                                                                                     |
|                                                                             |                                       |                                                                                     |
|                                                                             |                                       |                                                                                     |
| ٠                                                                           | •                                     |                                                                                     |
| Guida     Scarica e verifica ora i dati     Manutenzione                    | 📮 Salva                               | Verifica Chiudi                                                                     |
| da SalesHub                                                                 |                                       | Config.                                                                             |

Figura 11 - Esempio di configurazione dell'accesso al web service di Sales Hub

Il "Tipo" e l'URL (l'indirizzo Internet) a cui raggiungere i *web services* vengono compilati dal programma e aggiornati a ogni accesso alla schermata di configurazione.

### 3.3 Impostazioni

Nella scheda "Impostazioni" si configurano i database e le agenzie del CRM per cui scaricare i dati da Sales Hub; è possibile configurare più database del CRM, ovvero più Agenzie all'interno dello stesso database per l'integrazione con Sales Hub.

La griglia superiore riporta le configurazioni già impostate, che possono essere modificate o eliminate, mentre la parte inferiore riporta i campi per l'inserimento o la modifica delle impostazioni. I pulsanti sotto la griglia permettono di gestire le funzioni di inserimento, modifica o eliminazione di una configurazione; i

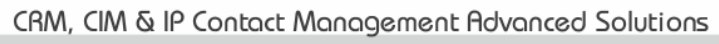

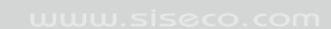

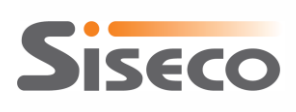

pulsanti "Salva" e "Annulla" si abilitano durante l'inserimento o la modifica di una configurazione e permettono, rispettivamente, di salvare o scartare le modifiche apportate.

| 🚯 Configurazior     | e dell'integrazione                 | SalesHub-CRM                   |                     | _                       | _                 | X                                                                                          |   |
|---------------------|-------------------------------------|--------------------------------|---------------------|-------------------------|-------------------|--------------------------------------------------------------------------------------------|---|
| Generale Impost     | azioni Transcodifiche               | е                              |                     |                         |                   | Guida di configurazione                                                                    |   |
| DB CRM              | 1 IDAgenzia                         | Agenzia                        | Usemame             | Radicale                | Ultima esecuzione | Configurare ogni Agenzia                                                                   |   |
| ► GAT               | 31                                  | (AGZ1) SISECO SRL              | tracking.client@sis | seco.it SIS007          |                   | con Sales Hub.                                                                             |   |
|                     |                                     |                                |                     |                         |                   | Usare i pulsanti sotto la griglia<br>per inserire e modificare le<br>configurazioni.       |   |
| •                   |                                     |                                |                     |                         | Þ.                | CRM da sincronizzare con                                                                   |   |
|                     | Modifica 📑 Elimin                   | a 🔲 Salva 🔊 Ani                | oulla               |                         |                   | Sales Hub.                                                                                 |   |
|                     |                                     |                                | i dila              |                         |                   | 2) Selezionare l'Agenzia del                                                               |   |
| Database CRM        |                                     |                                | Agenzia: (AG71      | ) SISECO SBI            |                   | Sales Hub.                                                                                 |   |
| Database CITIM      |                                     | *                              | Mazi                | 7 515200 SNL            | *                 | 3) Inserire indirizzo e-mail e                                                             |   |
| - Parametri per l'a | accesso a SalesHub —                |                                |                     |                         |                   | password per l'accesso                                                                     |   |
| Indirizzo email:    | tracking.client@sise                | co.it Passwo                   | rd:                 | Rad                     | dicale: SIS007    | "codice Radicale"                                                                          |   |
| Certificato - Per   | corso: C:\Siseco\Sale               | esHubCert\SISECO-018           | 310290120           | Pwd:                    |                   | assegnato da Sales Hub                                                                     |   |
|                     | aziona ardini nal CPM               |                                |                     |                         |                   | controllare la congruità dei                                                               |   |
| Copia da utente     |                                     |                                |                     |                         | - Ba Conia        | dati ricevuti.                                                                             |   |
|                     |                                     |                                |                     |                         |                   | 4) Inserire il certificato per                                                             |   |
| Provenienza:        | NESSUNO                             | ~                              | Portatoglio: B      | USINESS                 |                   | l'accesso al Sales Hub<br>cliccando sul tasto ""                                           |   |
| Agente:             | (AGN00) Agente Nes                  | suno 💌                         | Telemarketer:       | TLK000) Telemarketer    | Nessuno 🔻         | Verrà aperta la schermata                                                                  |   |
| Segnalatore:        | (SGN00) Segnalatore                 | Nessuno 💌                      | Magazzino: ((       | 00) Deposito Sede       | Ŧ                 | di ricerca file, andare a<br>selezionare il file del                                       |   |
| Tipo ordine:        |                                     | -                              |                     |                         |                   | certificato eventualmente                                                                  |   |
| 🗸 Aggioma l'a       | agente degli ordini già p           | presenti nel CRM               | ✓ Usa l'agente d    | da SalesHub in inserime | ento ordini       | modificando il tipo file. Nella<br>casella di testo "Pwd:"<br>inserire la password fornita |   |
| Selezione dei re    | cord da SalesHub —                  |                                |                     |                         |                   | con il certificato.                                                                        |   |
| ✓ Importa sole      | o record correttamente              | transcodificati                |                     |                         |                   | 5) Impostare i default per                                                                 |   |
|                     |                                     |                                |                     |                         |                   | nel CRM: possono essere                                                                    |   |
| Ultima esecuzio     | one:                                |                                | Prossima e          | secuzione: 04/04/20     | 12 04:00          | copiati dalle Opzioni di un                                                                |   |
| Minuti tra esecu    | uzioni: 1.440 🚊                     |                                |                     |                         |                   | dal menu a tendina e                                                                       |   |
|                     |                                     |                                |                     |                         |                   | cliccando su "Copia", 🔫                                                                    | - |
| 🕡 Guida             | Scarica e verifica d<br>da SalesHui | bra i dati Manuten:<br>b Liste | zione               |                         | 🕞 Salva           | Verifica<br>config.                                                                        |   |

Figura 12 - Impostazioni della sincronizzazione

Le informazioni da fornire per configurare l'integrazione di un database/agenzia del CRM con Sales Hub sono:

- il **database del CRM**: deve essere selezionato da una lista dei database del CRM che il programma ha identificato sul server SQL configurato;
- l'agenzia del CRM: viene proposta una lista delle agenzie presenti nel database del CRM selezionato; se per la propria operatività non sono gestite agenzie, deve essere indicata l' "AGENZIA Nessuno" presente di default nel database del CRM (se fosse stata rimossa, si deve creare una agenzia fittizia con il flag di "Agente Nullo" impostato);
- le **credenziali per l'accesso a Sales Hub** per l'agenzia: "User Name" e "Password" sono quelli usati per l'accesso al sito web di Sales Hub, mentre il "Radicale" è il codice assegnato all'agenzia su Sales

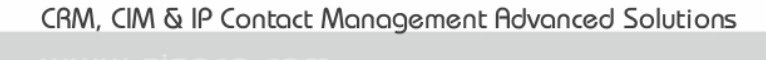

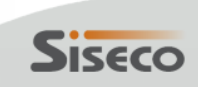

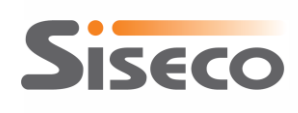

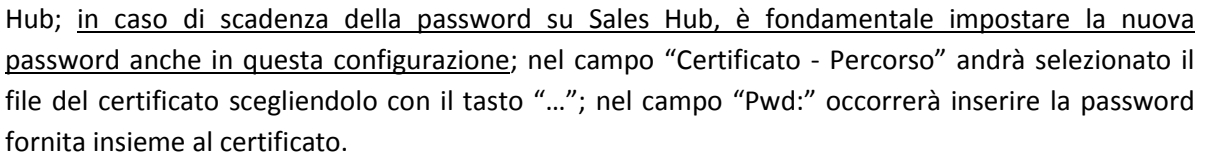

 le informazioni necessarie al CRM per creare un nuovo ordine e/o nuove righe d'ordine nel caso che i dati da Sales Hub non siano trovati nel CRM: si tratta delle stesse informazioni presenti nelle Opzioni degli utenti del CRM come default da usare per l'inserimento di nuovi ordini; è possibile copiare le impostazioni da un utente del CRM selezionandolo dalla lista e facendo clic sul pulsante "Copia".

| Configurazione dell'integrazione                   | SalesHub-CRM - Versione 2.3.2.1        | 7529                          |              |          | <b>— X</b>                                             |
|----------------------------------------------------|----------------------------------------|-------------------------------|--------------|----------|--------------------------------------------------------|
| Generale Impostazioni Transcodifict                | 10                                     |                               |              |          | Guida di configurazione                                |
| DB CRM IDAgenzia                                   | Agenzia                                | Usemame                       | Radicale     | Ultima e | Configurare ogni Agenzia                               |
| ► TEST_SH 4                                        | (AGENZIA) Agenzia Base Nessuno         | connettore@saleshub.it        | BA1          | 24/05/2  | con Sales Hub.                                         |
|                                                    |                                        | _                             |              |          | Usare i pulsanti sotto la griglia                      |
|                                                    |                                        |                               |              |          | per inserire e modificare le                           |
|                                                    |                                        |                               |              |          | comgarazioni.                                          |
|                                                    |                                        |                               |              |          | 1) Selezionare il database del                         |
| <                                                  |                                        |                               |              | - F      | Sales Hub.                                             |
| 📄 <u>N</u> uovo 📝 <u>M</u> odifica 🔜 <u>E</u> limi | na 🛛 🛃 <u>S</u> alva 🧳 <u>A</u> nnulla |                               |              |          | 2) Selezionare l'Agenzia del                           |
| Selezione dell'Agenzia da sincronizza              | are con SalesHub                       |                               |              |          | CRM da sincronizzare con                               |
| Database CRM: TEST_SH (128.44                      | 4 MB) - Agenzia: (                     | AGENZIA) Agenzia Base I       | Vessuno      | •        | Sales Hub.                                             |
|                                                    |                                        |                               |              |          | 3) Inserire indirizzo e-mail e                         |
| Parametri per l'accesso a SalesHub                 |                                        |                               |              |          | password per l'accesso<br>dell'Agenzia a Sales Hub; il |
| Indirizzo email: connettore@salesh                 | ub.it Password:                        | R                             | adicale: BA1 |          | "codice Radicale"                                      |
| Certificato - Percorso: alesHubCert                | certificato.p12                        | Pwd:                          |              |          | ussegnato da Sales Hub                                 |
|                                                    |                                        |                               |              |          | controllare la congruità dei                           |
| Opzioni per creazione ordini nel CRM               |                                        |                               |              |          | dati ricevuti.                                         |
| Copia da utente del CRM:                           |                                        |                               | Cop          | ia       | 4) Inserire il certificato per                         |
| Provenienza: Non definita                          | <ul> <li>Portafoglio:</li> </ul>       | SI                            |              |          | l'accesso al Sales Hub                                 |
| Agente: (AGN00) Agente Ne                          | ssuno 🔹 Telemarkete                    | r: (TLK00) Telemarketer       | Nessuno      | •        | Verrà aperta la schermata                              |
| Segnalatore: (SGN00) Segnalator                    | e Nessuno 🔻 Magazzino:                 | (00) Deposito Sede            |              | -        | di ricerca file, andare a                              |
| Tipo ordine: Ordine                                | Stato testata                          | a ULL: Revisionato            |              | <b>_</b> | certificato eventualmente                              |
| Accioma l'acente degli ordini già                  | presenti nel CBM                       | dine negli ultimi 7 giorni ne | r il cliente |          | modificando il tipo file. Nella                        |
| V Usa l'agente da SalesHub in inse                 | erimento ordini                        | aine negiralanir 7 giorni pe  |              |          | inserire la password fornita                           |
| Selezione dei record da SalesHub                   |                                        |                               |              |          | con il certificato.                                    |
| Importa solo record correttament                   | e transcodificati 📃 Solo reco          | ord con Business Plan = S     | L L          |          | 5) Impostare i default per                             |
| Aggioma righe solo se Stato Rig                    | a diverso da "P"                       | ULL come ordini               |              |          | l'inserimento di nuovi ordini                          |
|                                                    |                                        |                               |              |          | copiati dalle Opzioni di un                            |
| Ultima esecuzione: 24/05/2014 10                   | 0.40.00 Pross                          | sima esecuzione: 24/05/2      | 2014 09:50   |          | utente del CRM scegliendolo                            |
| Minuti tra esecuzioni: 30 🛋                        |                                        |                               |              |          | cliccando su "Copia",                                  |
|                                                    |                                        |                               |              |          | altrimenti vanno scelti dai                            |
|                                                    |                                        |                               |              | )        |                                                        |
| Guida Scarica e verifica<br>da SalesH              | ora i dati Manutenzione<br>ub Liste    |                               |              | Salva    | Chiudi                                                 |
|                                                    |                                        |                               |              |          |                                                        |

### Figura 13 - Copia delle impostazioni da un utente del CRM

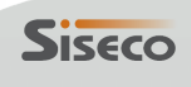

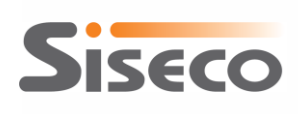

Nel caso dell'integrazione tra Sales Hub e b.com CRM, è necessario indicare anche il tipo di ordine che verrà eventualmente creato, selezionandolo dal menu a discesa; in caso di integrazione con GAT CRM, invece, questo dato non è gestito dal CRM e il menu a discesa è disabilitato;

- se provare cercare un ordine dello stesso cliente negli ultimi 7 giorni prima di creare un nuovo ordine nel CRM nel caso in cui non sia possibile identificare un ordine del CRM corrispondente all'ordine da Sales Hub (in arancione in Figura 13 Copia delle impostazioni da un utente del CRM): se questa opzione è selezionata, le righe d'ordine provenienti da Sales Hub verranno collegate all'ultimo ordine registrato nel CRM per lo stesso cliente negli ultimi 7 giorni (solo se il cliente indicato nei record di Sales Hub viene trovato nel CRM)
- le impostazioni per la valorizzazione del campo Agente sugli ordini del CRM:
  - se aggiornare l'agente degli ordini già presenti nel CRM con l'agente indicato nei dati di Sales Hub
  - se usare l'agente presente nei dati di Sales Hub per l'inserimento di nuovi ordini nel CRM; qualora l'agente non sia presente nei dati di Sales Hub, ovvero non sia correttamente transcodificato, verrà utilizzato l'agente indicato nelle opzioni per la creazione degli ordini nel CRM
- le impostazioni per la selezione delle righe di dati da Sales Hub da elaborare (in azzurro in Figura 13 Copia delle impostazioni da un utente del CRM):
  - se l'opzione "Importa solo i record correttamente transcodificati" è selezionata, il database del CRM viene aggiornato usando solo i record di Sales Hub in cui tutti i campi fondamentali risultano decodificati; i campi di cui viene controllata l'esistenza di una transcodifica sono:
    - stato di testata
    - stato di riga
    - prodotto/servizio
    - agente, se è stato scelto di utilizzare l'agente indicato da Sales Hub per l'inserimento e/o l'aggiornamento degli ordini nel CRM
  - se l'opzione "Solo record con Business Plan = SI" è selezionata, il database del CRM viene aggiornato usando solo i record di Sales Hub in cui il campo "Business Plan" ha valore "SI"
  - se l'opzione "Aggiorna righe solo se Stato Riga diverso da "P"" è selezionata, vengono aggiornate soltanto le righe degli ordini del CRM il cui stato è di un tipo diverso da "P"; le righe che non vengono aggiornate sono riportate nel log del servizio
- le impostazioni per l'elaborazione dei dati ULL (in rosso in Figura 13 Copia delle impostazioni da un utente del CRM):
  - se l'opzione "Importa ULL come ordini" è selezionata, i dati ULL verranno caricati come ordini del CRM secondo il tracciato riportato nella tabella del paragrafo 5 Mappatura dei campi tra Sales Hub e CRM; altrimenti, i dati ULL verranno caricati nella tabella Siseco\_SalesHub\_ULL come indicato nel paragrafo 7 Importazione dei dati ULL da Sales Hub al CRM. Se si sceglie di importare i dati ULL come ordini del CRM, si deve selezionare lo stato di testata degli ordini dal menu a tendina "Stato testata ULL"
- le impostazioni per la sincronizzazione con Sales Hub:

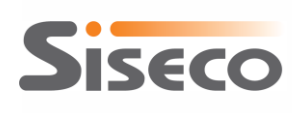

www.siseco.com

- o ogni quanti minuti sincronizzare i dati di Sales Hub con il CRM (il valore consigliato è 1440 minuti, ossia un giorno, ma è possibile impostare intervalli minori);
- è possibile impostare dalla maschera di configurazione dell'Agenzia da sincronizzare con Sales Hub la data da cui richiedere i dati già dalla prima sincronizzazione: se il campo "Ultima esecuzione" viene lasciato vuoto, vengono richiesti i dati correnti (ossia gli ultimi disponibili); se il campo viene valorizzato, questo valore viene passato a Sales Hub come data di ultima sincronizzazione riuscita. Normalmente, il campo viene aggiornato automaticamente a ogni sincronizzazione riuscita.

| 🐳 Configu               | irazione de                   | ll'integrazione S                   | alesHub-CRM               |              |                         |                   |              |                                                                                                    |   |
|-------------------------|-------------------------------|-------------------------------------|---------------------------|--------------|-------------------------|-------------------|--------------|----------------------------------------------------------------------------------------------------|---|
| Generale                | Impostazioni                  | Transcodifiche                      |                           |              |                         |                   |              | Guida di configurazione                                                                                                    | e |
| D                       | BCRM                          | IDAgenzia                           | Agenzia                   |              | Usemame                 | Radicale          | Ultima esecu | Configurare ogni Agenzia                                                                                                    | 4 |
| ► TE                    | EST_SH                        | 4                                   | (AGENZIA) Agenzia B       | Base Nessuno | a.creti@galattika.it    | SIS007            | 21/06/2012 1 | con Sales Hub.                                                                                                    |   |
|                         |                               |                                     |                           |              | -                       |                   |              | Usare i pulsanti sotto la griglia<br>per inserire e modificare le<br>configurazioni.                                                                                    |   |
| •                       |                               |                                     |                           |              |                         |                   | 4            | 1) Selezionare il database del<br>CRM da sincronizzare con<br>Sales Hub                                                                                                 |   |
| <u>N</u> uovo           | o <mark>፼</mark> <u>M</u> odi | fica 📑 <u>E</u> limina              | 🚽 Salva 🛯 🗐 Ani           | nulla        |                         |                   |              | 2) Salazionara IA sanzia dal                                                                                                    |   |
| Selezione               | e dell'Agenzi                 | a da sincronizzare                  | con SalesHub              |              |                         |                   |              | CRM da sincronizzare con                                                                                                    |   |
| Databas                 | e CRM: TE                     | EST_SH (195.13 M                    | AB) ▼                     | Agenzia: (/  | AGENZIA) Agenzia E      | ase Nessuno       | •            | Sales Hub.                                                                                                    | = |
| Demot                   | · P                           | en a Calcallub                      |                           |              |                         |                   |              | 3) Inserire indirizzo e-mail e                                                                                                    |   |
| Parametr                | 1 per l'acces                 | so a SalesHub                       | Deserve                   |              |                         | Dedicates         | CIC007       | dell'Agenzia a Sales Hub; il                                                                                                    |   |
| Indinzzo                | email: a.cr                   | reti@galattika.it                   | Passwo                    |              |                         | Radicale:         | 515007       | "codice Radicale"                                                                                                    |   |
| Certificato             | o - Percorso:                 | C:\Siseco\Sale                      | sHubCert\SISECO-01        | 81029012(    | . Pwd: ••••             |                   |              | all'Agenzia sarà usato per                                                                                                    |   |
| Opzioni p               | per creazione                 | e ordini nel CRM –                  |                           |              |                         |                   |              | controllare la congruità dei                                                                                                    |   |
| Copia da                | utente del (                  | CRM:                                |                           |              |                         | -                 | Copia        | dati neevati.                                                                                                    |   |
| Provenie                | enza: Cont                    | act Box                             | •                         | Portafoglio: | SI                      |                   | •            | 4) Inserire il certificato per<br>l'accesso al Sales Hub                                                                                                    |   |
| Agente:                 | (AGI                          | N00) Agente Nessi                   | uno 🔻                     | Telemarketer | : (TLK00) Telemar       | keter Nessund     | , <b>▼</b>   | cliccando sul tasto "".                                                                                                    | 4 |
| Segnalat                | tore: (SGN                    | N00) Segnalatore I                  | Vessuno 👻                 | Magazzino:   | (00) Deposito Se        | de                | <b></b>      | di ricerca file, andare a                                                                                                    |   |
| Tipo ordi               | ine: Ordir                    | ne                                  | •                         | Cerca or     | dine negli ultimi 7 gio | mi per il cliente |              | selezionare il file del<br>certificato eventualmente                                                                                                    |   |
| 🔽 Aggi                  | oma l'agente                  | e degli ordini già pr               | esenti nel CRM            | 🔽 Usa l'age  | ente da SalesHub in     | inserimento oro   | dini         | modificando il tipo file. Nella<br>casella di testo "Pwd:"<br>inserire la password fornita                                                                              |   |
| Selezione               | e dei record (                | da SalesHub                         |                           |              |                         |                   |              | con il certificato.                                                                                                    |   |
| 📃 Impo                  | orta solo reco                | ord correttamente t                 | ranscodificati            |              |                         |                   |              | 5) Impostare i default per                                                                                                    |   |
| Ultima es<br>Minuti tra | secuzione:<br>a esecuzioni:   | 21/06/2012 11:3                     | 9:01                      | Prossi       | ima esecuzione: 21      | /06/2012 12:0     | 00 🗐 🔻       | l'inserimento di nuovi ordini<br>nel CRM: possono essere<br>copiati dalle Opzioni di un<br>utente del CRM scegliendolo<br>dal menu a tendina e<br>cliccando su "Copia", | Ŧ |
| 🕡 Guida                 | So So                         | carica e verifica or<br>da SalesHub | a i dati Manuten<br>Liste | zione        |                         |                   | Salva        | Verifica<br>config.                                                                                                    |   |

Figura 14 – Esempio di configurazione delle impostazioni di sincronizzazione

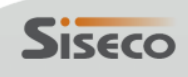

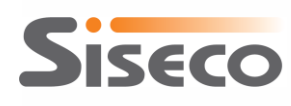

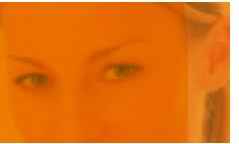

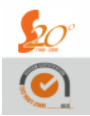

CRM, CIM & IP Contact Management Advanced Solutions

www.siseco.com

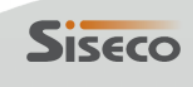

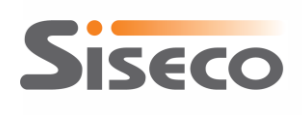

#### 3.4 Transcodifiche

Nella scheda "Transcodifiche" si devono impostare i valori di alcuni campi del CRM da utilizzare in corrispondenza di valori passati da Sales Hub; questi dati vanno configurati per ogni database del CRM sincronizzato con Sales Hub.

| 🥸 Configurazione dell'integrazione SalesHub-CRM                                                | ×                                                             |
|------------------------------------------------------------------------------------------------|---------------------------------------------------------------|
| Generale Impostazioni Transcodifiche                                                           | Guida di configurazione                                       |
| Database CRM: GAT  Stati "CRM A" Stati riga "CRM A" Stati riga "CRM B" Prodotti/Servizi Agenti | 1) Tradurre gli stati di<br>Sales Hub negli stati del<br>CRM. |
| Stato SalesHub Stato CRM                                                                       | caricati nel database,<br>abbinarli agli stati di testata     |
| Figura 15 – Scheda Transcodifiche                                                              |                                                               |

Figura 15 – Scheda Transcodifiche

Il menu a discesa "Database CRM" permette di selezionare il database del CRM per cui si impostano le transcodifiche; vengono proposti i database del CRM per cui è stata registrata almeno una configurazione nella scheda "Impostazioni".

Le transcodifiche che è obbligatorio fornire per il corretto funzionamento dell'integrazione tra Sales Hub e CRM sono:

- Stati di testata dei tracciati CRM A (mobile) e CRM B (fisso) verso gli stati ordine del CRM
- Stati di riga dei tracciati CRM A (mobile) e CRM B (fisso) verso gli stati dettagli ordini del CRM •

Opzionalmente, è possibile indicare le transcodifiche degli articoli (se non vengono fornite, il programma di sincronizzazione cercherà gli articoli nell'anagrafica prodotti/servizi del CRM in base ai campi "Codice" e "Codice Trilogy" qualora rilevi la necessità di creare una nuova riga d'ordine dai dati di Sales Hub) e dei codici agente (sono necessarie soltanto nel caso che si sia scelta l'opzione "Sovrascrivere Agente" nelle impostazioni della sincronizzazione) presenti nei tracciati di Sales Hub.

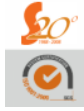

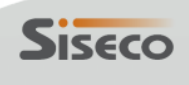

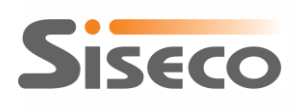

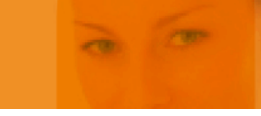

Le transcodifiche degli stati di testata e di riga sono "guidate" dal programma che propone una lista degli stati definiti in Sales Hub da abbinare a quelli definiti nel CRM (come si può notare nella **Figura 16** - **Transcodifiche degli stati di Sales Hub**, lo *Stato Sales Hub* e lo *Stato CRM* devono essere selezionati da menu a tendina).

| 🔅 Configurazione dell'integrazione SalesHub-CRM                                                                          |                                                                                                    |                                  |                                                                                                    |  |  |  |  |
|----------------------------------------------------------------------------------------------------|----------------------------------------------------------------------------------------------------|----------------------------------|----------------------------------------------------------------------------------------------------|--|--|--|--|
| Generale Impostazioni Transco                                                                                            | difiche                                                                                                    |                                  | Guida di configurazione                                                                                                    |  |  |  |  |
| Database CRM: GAT                                                                                                    | Stati iga "CRM A" Stati iga "CRI                                                                                                    | M B"   Prodotti/Sepuizi   Agenti | 1) Tradurre gli stati di<br>Sales Hub negli stati del<br>CRM.                                                                                                    |  |  |  |  |
| Stato SalesHub ANNULLATO                                                                                                 | Stato CRM<br>ANNULLATO CAUSA AGENTE                                                                                                    | •                                | Gli stati di Sales Hub sono già<br>caricati nel database,<br>abbinarli agli stati di testata<br>e di riga del CRM.                                                                                                    |  |  |  |  |
| APPROVATO     ▼     IN AMMINISTRAZIONE       EMESSO     ▼     OK       IN LAVORAZIONE     ▼     DA INSTALLARE ATTENZIONE |                                                                                                    | •<br>•<br>•                      | 1.a) Selezionare dai menu a<br>tendina lo stato di Sales Hub<br>e il corrispondente stato del<br>CRM: uno stesso stato del                                                                                                    |  |  |  |  |
| INSERITO -                                                                                                    | Controllo BO<br>Controllo BO                                                                                                    |                                  | CRM può essere abbinato a<br>più stati di Sales Hub;<br>1.b) Fare clic su "Verifica                                                                                                    |  |  |  |  |
| SCARTATO -                                                                                                    | RIFIUTATO <ul> <li>NO</li> <li>SCARTATO</li> <li>NO</li> <li>SOSPESO FEBO</li> <li>ANNULLATO SOSPESO</li> </ul> <li>International Action of the second second seco</li> |                                  | <b>config.</b> " per visualizzare un<br>riepilogo degli stati di Sales<br>Hub ancora da decodificare;                                                                                                    |  |  |  |  |
| *                                                                                                    |                                                                                                    |                                  | <ul> <li>2) OPZIONALE. Tradurre<br/>gli articoli di Sales Hub<br/>negli articoli del CRM<br/>Usare i pulsanti sotto la griglia<br/>per inserire e modificare le<br/>associazioni.</li> <li>2.a) Indicare l'articolo di Sales<br/>Hub;</li> <li>2.b) Selezionare il<br/>corrispondente articolo del<br/>CRM;</li> <li>2.c) Fare clic sul pulsante<br/>Salva sotto la griglia per<br/>aggiungere la<br/>confinuezzione alla lieta;</li> </ul> |  |  |  |  |
| 🔞 Guida 🔍 🛇 Scarica e ve<br>da Sa                                                                                        | rifica ora i dati<br>lesHub Liste                                                                                                    |                                  | Salva                                                                                                    |  |  |  |  |

Figura 16 - Transcodifiche degli stati di Sales Hub

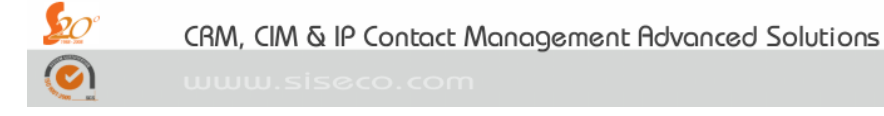

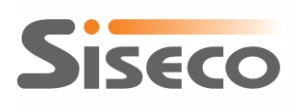

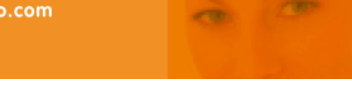

In maniera simile le transcodifiche dei prodotti/servizi richiedono di selezionare da un menu a tendina i prodotti/servizi definiti in Sales Hub e di abbinarli al corrispondente valore del CRM selezionabile da una griglia.

| Configurazione dell'integrazio          | ne SalesHub-CRM                        | - C                                       | ×                                                                                                    |
|-----------------------------------------|----------------------------------------|-------------------------------------------|----------------------------------------------------------------------------------------------------|
| Generale Impostazioni Transcodif        | iche                                   |                                           | Guida di configurazione                                                                                                    |
| Database CRM: GAT<br>Elenco di verifica | •                                      |                                           | 1) Tradurre gli stati di<br>Sales Hub negli stati del<br>CRM.<br>Gli stati di Sales Hub sono già<br>caricati nel database,     |
| Stati "CRM A" Stati "CRM B" Si          | tati riga "CRM A" Stati riga "CRM B"   | Prodotti/Servizi Agenti                   | e di riga del CRM.                                                                                                    |
| Articolo SalesHub                       | Codice art. CRM                        | Descrizione art. CRM                      | 1.a) Selezionare dai menu a                                                                                                    |
| 1 CENT SCATTO ZERO IN                   | I CENT SCATTO ZERO INT                 | TERCOM 1 CENT SCATTO ZERO INTERCO         | OM tendina lo stato di Sales Hub                                                                                               |
| 1 DAY INTERNET E MAIL                   | 1 DAY INTERNET E MAIL                  | 1 DAY INTERNET E MAIL                     | CRM; uno stesso stato del<br>CRM può essere abbinato a<br>più stati di Sales Hub;                                              |
|                                         |                                        |                                           | 1.b) Fare clic su "Verifica<br>config." per visualizzare un<br>riepilogo degli stati di Sales<br>Hub ancora da decodificare; ≡ |
| <u>Nuovo</u> <u>Modifica</u> <u>Eli</u> | mina 🛛 🛃 Salva 🧳 Annulla               |                                           | 2) OPZIONALE. Tradurre                                                                                                    |
| Articolo SalesHub: BUNDLE WI            | FI GUGLIELMO 6 RATE                    |                                           | <ul> <li>gli articoli di Sales Hub</li> <li>negli articoli del CRM</li> </ul>                                                  |
| Articolo CRM: Non importa               | are in CRM                             |                                           | Usare i pulsanti sotto la griglia<br>per inserire e modificare le<br>associazioni.                                             |
| Codice                                  | Descrit Indica che i record di Sales H | lub contenenti questo prodotto/servizio i | non devono essere caricati nel CRM                                                                                             |
| 1 CENT CAFFE'                           | 1 CENT CAFFE'                          |                                           | Hub;<br>2.b) Selezionare il                                                                                                    |
| 1 CENT SCATTO ZERO                      | 1 CENT SCATTO ZERO                     |                                           | corrispondente articolo del                                                                                                    |
| 1 CENT SCATTO ZERO INTER                | 1 CENT SCATTO ZERO INTER               |                                           | 2.c) Fare clic sul pulsante                                                                                                    |
| 1 DAY INTERNET E MAIL                   | 1 DAY INTERNET E MAIL                  |                                           | Salva sotto la griglia per                                                                                                    |
| 1CENT BIZ.TIME BASE                     | 1CENT BIZ.TIME BASE                    |                                           | configurazione alla lista;                                                                                                    |
| 1day Internet e Mail                    | 1day Internet e Mail                   |                                           | 2.d) Ripetere per tutti gli<br>articoli da transcodificare:                                                                    |
| 7SU7 NO TAX                             | 7SU7 NO TAX                            |                                           |                                                                                                    |
| 7SU7MAGNUM SCATTO ZERO                  | 7SU7MAGNUM SCATTO ZERO                 |                                           | gli agenti di Sales Hub                                                                                                    |
| ACER LIQUID SMTC VALORE                 | ACER LIQUID SMTC VALORE                |                                           | <ul> <li>negli agenti del CRM</li> <li> </li> </ul>                                                                            |
| Guida Scarica e verifii<br>da Sales     | ca ora i dati<br>Hub Liste             | J Salva                                   | va Verifica Chiudi                                                                                                    |

Figura 17 - Transcodifica di un articolo di Sales Hub

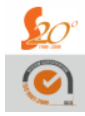

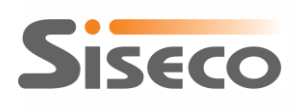

CRM).

E' possibile indicare al connettore di ignorare i record di Sales Hub contenenti certi prodotti/servizi facendo clic sul pulsante "Non importare in CRM" dopo aver selezionato il prodotto/servizio di Sales Hub: in questo modo tutti i record di Sales Hub riferiti a quel prodotto/servizio verranno ignorati durante l'elaborazione (questa gestione verrà comunque registrata nel log dettagliato delle operazioni del connettore Sales Hub-

| 🔅 Configurazione d   | ell'integrazior               | ne SalesHul          | b-CRM                                               | -           |             | -           | <u> </u>   | - | ×                                                                                                    |
|----------------------|-------------------------------|----------------------|-----------------------------------------------------|-------------|-------------|-------------|------------|---|----------------------------------------------------------------------------------------------------|
| Generale Impostazion | ni Transcodifi                | iche                 |                                                     |             |             |             |            |   | Guida di configurazione                                                                                                    |
| Database CRM: GA     | .T                            |                      | •                                                   |             |             |             |            |   | 1) Tradurre gli stati di<br>Sales Hub negli stati del<br>CRM.<br>Gli stati di Sales Hub sono già<br>caricati nel database,                                                                                          |
| Stati "CRM A" Stat   | i "CRM B" St                  | ati riga "CRI        | M A" Stati riga "CRM E                              | " Prodotti/ | Servizi Age | nti         |            |   | abbinarli agli stati di testata<br>e di riga del CRM.                                                                                                    |
| Articolo Sal         | esHub                         |                      | Codice art. CRM                                     |             | Descrizio   | ne art. CRM |            |   | 1 a) Selezionare dai menu a                                                                                                    |
| ► 1 CENT SC/         | ATTO ZERO IN                  | ITERCOM              | 1 CENT SCATTO ZERO                                  | D INTERCOM  | 1 CENT S    | CATTO ZEF   | RO INTERCO | м | tendina lo stato di Sales Hub                                                                                                    |
| 1 DAY INTE           | RNET E MAIL                   |                      | 1 DAY INTERNET E M                                  | AIL         | 1 DAY IN    | TERNET E M  | MAIL       |   | e il corrispondente stato del<br>CRM; uno stesso stato del                                                                                                    |
| BUNDLE W             | /IFI GUGLIELM                 | IO 6 RATE            | *** NON IMPORTARE *                                 | •••         | +++ NON II  | MPORTARE    |            |   | CRM può essere abbinato a                                                                                                    |
| Nuovo Mo             | difica 🔀 Elir<br>BUNDLE WIF   | mina   📄             | <u>S</u> alva <i>🔊 <u>A</u>nnulla<br/>MO 6 RATE</i> |             |             |             |            | • | config." per visualizzare un<br>riepilogo degli stati di Sales<br>Hub ancora da decodificare;<br>2) OPZIONALE. Tradurre<br>gli articoli di Sales Hub<br>negli articoli del CRM<br>Usare i pulsanti sotto la griglia |
| Articolo CRM:        | Non importa                   | are in CRM           |                                                     |             |             |             |            |   | per inserire e modificare le associazioni.                                                                                                    |
| Codice               |                               | Descrizione          | e                                                   | CodiceMac   | CodiceMac   | CodiceMac   | CodiceMac  | ^ | 2.a) Indicare l'articolo di Sales                                                                                                    |
| 1 CENT CAFFE'        |                               | 1 CENT CA            | FFE'                                                |             |             |             |            |   | Aub;<br>2.b) Selezionare il                                                                                                    |
| 1 CENT SCATTO ZE     | ERO                           | 1 CENT SC            | ATTO ZERO                                           |             |             |             |            |   | corrispondente articolo del                                                                                                    |
| 1 CENT SCATTO ZE     | ERO INTER                     | 1 CENT SC            | ATTO ZERO INTER                                     |             |             |             |            |   | 2.c) Fare clic sul pulsante                                                                                                    |
| 1 DAY INTERNET E     | MAIL                          | 1 DAY INT            | ERNET E MAIL                                        |             |             |             |            |   | Salva sotto la griglia per<br>aggiungere la                                                                                                    |
| ICENT BIZ. TIME BA   | ASE                           | ICENT BIZ            | . TIME BASE                                         |             |             |             |            |   | configurazione alla lista;<br>2.d) Ripetere per tutti oli                                                                                                    |
|                      |                               | TOAY Internet        |                                                     |             |             |             |            |   | articoli da transcodificare;                                                                                                    |
|                      | TTO ZEBO                      | 75U7MAG              |                                                     |             |             |             |            |   | 3) OPZIONALE. Tradurre                                                                                                    |
|                      | C VALORE                      | ACER LIQU            | ID SMTC VALORE                                      |             |             |             |            | - | gli agenti di Sales Hub<br>negli agenti del CRM                                                                                                    |
|                      |                               |                      |                                                     |             |             |             |            |   | · · · · · · · · · · · · · · · · · · ·                                                                                                    |
| 🕜 Guida 🔍 📚          | Scarica e verific<br>da Sales | ca ora i dati<br>Hub | Manutenzione<br>Liste                               |             |             |             | 戻 Salva    |   | Verifica Chiudi                                                                                                    |

Figura 18 - Prodotto/servizio da non considerare nell'aggiornamento dei dati del CRM

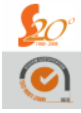

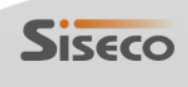

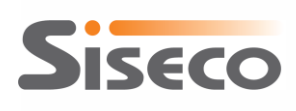

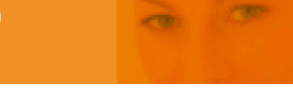

Le transcodifiche degli agenti, invece, richiedono di inserire manualmente il codice agente di Sales Hub e di abbinarlo al corrispondente valore del CRM selezionato da una lista come in **Figura 19 - Transcodifica di un agente di Sales Hub**.

| 🔅 Configurazione dell'integrazione SalesHub-CRM                                                                                                    | <b>x</b>                                                                                                    |
|----------------------------------------------------------------------------------------------------|----------------------------------------------------------------------------------------------------|
| Generale Impostazioni Transcodifiche                                                                                                    | Guida di configurazione                                                                                                    |
| Generale       Impostazioni       Transcodifiche         Database CRM:       GAT           Stati "CRM A"       Stati riga "CRM A"       Stati riga "CRM B"         Pototic       Cod. Agente SalesHub       Agente CRM         Ø       007       (AG01) Ferruccio Ferri         (AG002) Enico Verdi       (AG003) Giovanni Pozzi         (AG003) Giovanni Pozzi       (AG004) Mario Marino         (AG003) Carlo Bianchi       (AG008) Agente 8 Agente 8         (AG003) Agente Nessuno       (AG003) AGENTE NOVE         (AGN00) Agente Nessuno       (AGN00) Agente Nessuno         (AGN00) Agente 111 Agente 111       (AGN09) Agente 999 Agente 999 | Guida di configurazione         1) Tradurre gli stati di         Sales Hub negli stati del         CRM.         Gli stati di Sales Hub sono già         caricati nel database,         abbinarli agli stati di testata         e di riga del CRM.         1.a) Selezionare dai menu a         tendina lo stato di Sales Hub         e il corrispondente stato del         CRM; uno stesso stato del         CRM; uno stesso stato del         Degli atti di Sales Hub         negli articoli di Sales Hub         negli articoli del CRM |
| Scarica e verifica ora i dati Manutenzione                                                                                                    | <ul> <li>2.a) Indicare l'articolo di Sales<br/>Hub;</li> <li>2.b) Selezionare il<br/>corrispondente articolo del<br/>CRM;</li> <li>2.c) Fare clic sul pulsante<br/>Salva sotto la griglia per<br/>aggiungere la<br/>configurazione alla lista:</li> </ul>                                                                                                    |
| 🖉 Guida 🔰 da SalesHub Liste                                                                                                    | Config.                                                                                                    |

Figura 19 - Transcodifica di un agente di Sales Hub

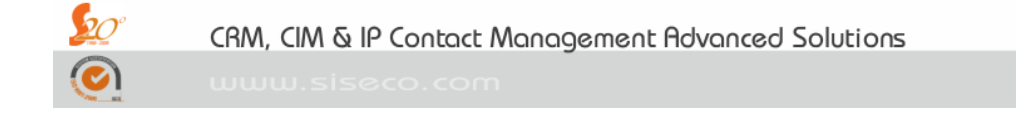

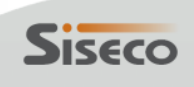

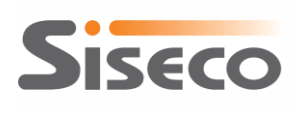

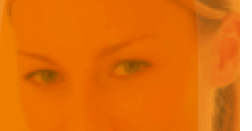

### 3.4.1 Verifica delle transcodifiche

Per verificare che tutti i dati provenienti da Sales Hub siano transcodificati si può usare la funzione "Scarica e verifica ora i dati da SalesHub" dalla maschera di configurazione della procedura o dalla maschera di controllo del servizio.

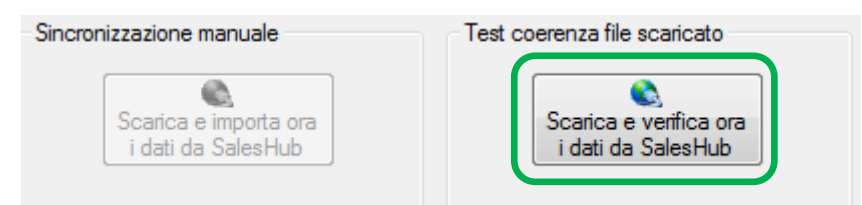

Figura 20 - Verifica delle transcodifiche dalla maschera di controllo del servizio

Il pulsante fa partire una finestra testuale (nel riquadro arancione di **Figura 21 - Verifica delle transcodifiche dalla maschera di configurazione**) che proverà a scaricare i dati da Sales Hub. <u>La procedura non aggiornerà i dati del CRM, ma si limiterà a scaricare i dati degli ultimi 90 giorni e ad effettuarne una verifica delle transcodifiche; questa procedura aggiornerà le tabelle con gli stati e i prodotti/servizi di Sales Hub inserendo gli eventuali nuovi valori presenti nei dati scaricati.</u>

| Configurazione dell'integrazione SalesHub-CRM                                                                             | X                                                                                                    |
|----------------------------------------------------------------------------------------------------|----------------------------------------------------------------------------------------------------|
| Generale Impostazioni Transcodifiche                                                                                      | Guida di configurazione                                                                                                    |
| 1. Configurazione per l'accesso al server SQL                                                                             | 1) Inserire i parametri per<br>l'accesso al server SQL con il                                                                                                    |
| Server SQL: ALESSANDROB-PC                                                                                                | database del CRM , quindi fare                                                                                                    |
| Verifica connessione                                                                                                    | connessione per convalidare                                                                                                    |
| 🔹 C:\Sviluppo\GATSalesHub\CRMSalesHubService\bin\Debug\CRMSalesHubService.exe                                             | Ci connessione al                                                                                                    |
| CRMSalesHub Avviato Premere INUIO per terminare<br>Test Avviato Attendere la chiusura automatica e l'apertura del file di | log       nome del nuovo<br>n cui salvare le<br>n di configurazione<br>z one tra Sales Hub e<br>i fare clic sul<br>rea database<br>- CRM per crearlo e<br>tuni dati necessari<br>a zione tra Sales Hub         i livello di log<br>rer la registrazione<br>i joni di<br>a zione.         i parametri per<br>v Web Services di<br>i base alle<br>i ni ricevute. |
|                                                                                                    |                                                                                                    |
| < <u> </u>                                                                                                    | 3                                                                                                    |
| @ Guida     Scarica e verifica ora i dati     da SalesHub     Manutenzione     Liste     Liste                            | Verifica<br>config. Chiudi                                                                                                    |

Figura 21 - Verifica delle transcodifiche dalla maschera di configurazione

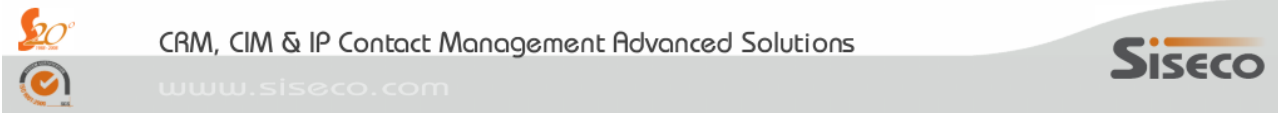

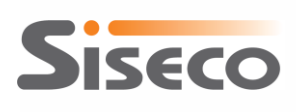

om

Durante il download e la verifica del file occorre attendere la chiusura automatica di questa finestra. Al termine verrà aperto il file con il risultato dell'operazione.

| Configurazione dell'integrazione SalesHub-CRM                                                                                                    |                                                                                                    |
|----------------------------------------------------------------------------------------------------|----------------------------------------------------------------------------------------------------|
| Generale Impostazioni Transcodifiche                                                                                                    | Guida di configurazione                                                                                                    |
| 1. Configurazione per l'accesso al server SQL                                                                                                    | <ol> <li>Inserire i parametri per<br/>l'accesso al server SQL con il</li> </ol>                                                                                                    |
| Server SQL:     ALESSANDROB-PC       Utente:     sa       Password:     *****                                                                                                    | database del CRM, quindi fare<br>clic sul pulsante Verifica<br>connessione per convalidare<br>i parametri di connessione al                                                                                                    |
| 2. ValoriNonTransCodificati.txt - Blocco note                                                                                                    | 23 princi i pomo del puedo                                                                                                    |
| Data File Modifica Formato Visualizza ?                                                                                                    | ibase in cui salvare le                                                                                                    |
| <pre>3. C Tentativo di connessione non riuscito: provare in un secondo momento. Livell Livell Frore rilevato: Impossibile effettuare la connessione al server remoto. 4. C </pre> | <ul> <li>pstazioni di configurazione<br/>integrazione tra Sales Hub e<br/>I, quindi fare clic sul<br/>ante Crea database<br/>esHub-CRM per crearlo e<br/>care alcuni dati necessari<br/>l'integrazione tra Sales Hub<br/>CRM.</li> <li>ostare il livello di log<br/>iderato per la registrazione<br/>e operazioni di<br/>ronizzazione.</li> </ul> |
|                                                                                                    | ostare i parametri per<br>cesso ai Web Services di<br>es hub in base alle<br>unicazioni ricevute.                                                                                                    |
|                                                                                                    | oj rare clic sul pulsante Salva.                                                                                                    |
| Image: Scarica e verifica ora i dati da SalesHub     Manutenzione       Liste     Liste                                                                                           | Verifica<br>config. Chiudi                                                                                                    |

Figura 22 - Esempio di problema di connessione

Nella figura sopra riportata un esempio di errore: in questo caso la connessione non è riuscita. Si ricorda che eseguendo questo test di giorno potrebbero essere problemi di connettività a causa del traffico web ovviamente più intenso rispetto alla schedulazione notturna della procedura.

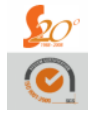

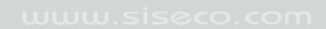

Siseco

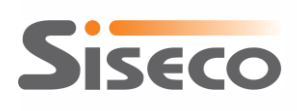

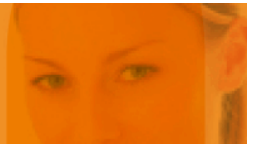

| 🔅 Configurazione dell'integrazione SalesHub-CRM                                                | X                                                             |
|------------------------------------------------------------------------------------------------|---------------------------------------------------------------|
| Generale Impostazioni Transcodifiche                                                           | Guida di configurazione                                       |
| 1. Configurazione per l'accesso al server SQL                                                  | 1) Inserire i parametri per<br>l'accesso al server SQL con il |
| Server SQL: ALESSANDROB-PC                                                                     | database del CRM , quindi fare<br>clic sul pulsante Verifica  |
| Utente: sa Password:                                                                           | i parametri di connessione al                                 |
| 2. Creazione del database per la sincronizzazione                                              | server.                                                       |
| Database SalesHub-CRM: CRMSalesHub Crea database SalesHub-CRM                                  | 2) Inserire il nome del nuovo<br>database in cui salvare le   |
| ValoriNonTransCodificati.txt - Blocco note                                                     | e e x e                                                       |
| File Modifica Formato Visualizza ?                                                             |                                                               |
| PRODOTTO/SERVIZIO -> PROMO BLACKBERRY MAIL RIC<br>PRODOTTO/SERVIZIO -> SAM GALAXY S SMTC PROMO | e<br>v<br>v                                                   |
| ( <u></u>                                                                                      | )                                                             |
|                                                                                                |                                                               |
| Image: Scarica e venfica ora i dati da SalesHub     Manutenzione       Liste     Liste         | Verifica<br>config.                                           |

Figura 23 - Esempio di verifica effettuata con alcune mancanze di transcodifica

Nella figura sopra un esempio di segnalazione di prodotti/servizi non transcodificati. In questo caso i tre prodotti sono presenti nei dati scaricati da Sales Hub ma non nelle tabelle di transcodifica.

I messaggi possibili sono (dopo la "->" viene riportato il codice di Sales Hub non transcodificato): "STATO RIGA ->"

In questo caso si rileva la mancanza di uno stato di riga nell'apposita tabella delle transcodifiche.

```
"STATO TESTATA ->" In questo caso si rileva la mancanza di uno stato di testata nell'apposita tabella delle transcodifiche.
```

```
"PRODOTTO/SERVIZIO ->"
```

In questo caso si rileva la mancanza di un prodotto/servizio nell'apposita tabella delle transcodifiche.

#### "PRODOTTO/SERVIZIO (trovato in db crm) ->"

In questo caso si rileva la mancanza di un prodotto nell'apposita tabella delle transcodifiche: tuttavia il prodotto è stato trovato nel database del CRM

### "AGENTE ->"

Questo messaggio avviene solo se nei parametri vi è l'opzione di sovrascrivere l'agente altrimenti viene ignorato.

```
CRM, CIM & IP Contact Management Advanced Solutions
```

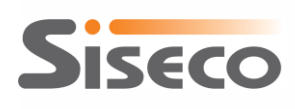

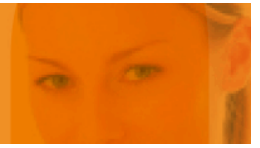

| ð | 🔅 Configurazione dell'integrazione SalesHub-CRM                                                                                                    |                          |                             |                             |   |                                                                            |  |  |  |
|---|----------------------------------------------------------------------------------------------------|--------------------------|-----------------------------|-----------------------------|---|----------------------------------------------------------------------------|--|--|--|
| G | Generale Impostazioni Transcodifiche Guida di configurazione                                                                                                    |                          |                             |                             |   |                                                                            |  |  |  |
|   | atabase CRM: G                                                                                                    | AT                       | •                           |                             |   | 1) Tradurre gli stati di A<br>Sales Hub negli stati del                    |  |  |  |
|   | Stati "CRM A" Stati "CRM B" Stati riga "CRM A" Stati riga "CRM B" Prodotti/Servizi Agenti Gi stati di Sales Hub sono g                                            |                          |                             |                             |   |                                                                            |  |  |  |
|   | Articolo Sa                                                                                                    | alesHub                  | Codice art. CRM             | Descrizione art. CRM        |   | caricati nel database,                                                     |  |  |  |
|   | 1 CENT SC                                                                                                    | CATTO ZERO               | 1 CENT SCATTO ZERO INTERCOM | 1 CENT SCATTO ZERO INTERCOM |   | e di riga del CRM.                                                         |  |  |  |
|   | 1 DAY INT                                                                                                    | ERNET E MAIL             | 1 DAY INTERNET E MAIL       | 1 DAY INTERNET E MAIL       |   |                                                                            |  |  |  |
|   |                                                                                                    |                          | 123/15                      | 12345                       |   | 1.a) Selezionare dai menu a                                                |  |  |  |
|   | 🔲 ValoriNonTi                                                                                                    | ransCodificati.txt - Blo | occo note                   |                             |   |                                                                            |  |  |  |
|   | File Modifica                                                                                                    | a Formato Visualiz       | zza ?                       |                             | _ |                                                                            |  |  |  |
| - | Verifica terminata con successo!<br>Tutti gli stati, i prodotti e gli agenti (se richiesti) sono transcodificati correttamente<br>Verifica terminata con successo |                          |                             |                             |   |                                                                            |  |  |  |
|   |                                                                                                    | 1                        | I I                         |                             |   |                                                                            |  |  |  |
|   | 12345<br>12346                                                                                                    | 12345<br>12345           |                             |                             | Ŧ | 2.c) Fare clic sul pulsante<br>Salva sotto la griglia per<br>aggiungere la |  |  |  |
|   | Image: Scarica e verifica ora i dati da SalesHub       Manutenzione Liste       Image: Salva       Image: Salva       Image: Salva       Chiudi                   |                          |                             |                             |   |                                                                            |  |  |  |

Figura 24 - Esempio di verifica effettuata con successo

Nella figura sopra un esempio di verifica portata a termine senza alcuna problematica.

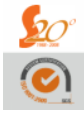

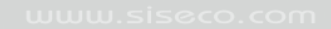

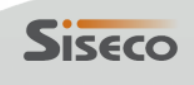

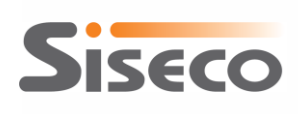

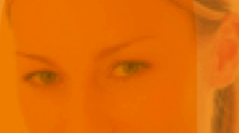

### 3.4.2 Manutenzione delle liste da transcodificare

Il programma verifica a ogni sincronizzazione che gli stati e gli articoli di Sales Hub presenti nei dati di tracking scaricati siano presenti anche nelle liste utilizzate per preporre i valori di Sales Hub da transcodificare nei valori usati nel CRM Siseco; qualora uno stato o un articolo non sia presente nelle liste, il programma ve lo aggiunge automaticamente e segnala la mancata transcodifica (sempre nel caso degli stati di riga e testata; soltanto se è stata scelta l'opzione di importare solo i record correttamente transcodificati nel caso degli articoli).

Tramite un'apposita finestra è possibile manutenere le liste degli stati e degli articoli definiti in Sales Hub. In tale finestra sono presenti tre schede che permettono di aggiungere nuovi stati di testata, nuovi stati di dettaglio e nuovi prodotti/servizi. Per mantenere l'integrità dei dati non è possibile modificare o eliminare i dati già presenti. Questa finestra è richiamabile dal pulsante "Manutenzione Liste" come evidenziato nella **Figura 25 - Finestra Manutenzione liste**.

|   | Configurazione dell'integrazione SalesHub-CRM                                                                                                    | <b>X</b>                                                                       |
|---|----------------------------------------------------------------------------------------------------|--------------------------------------------------------------------------------|
| Í | Nanutenzione Liste                                                                                                    | Guida di configurazione                                                        |
|   | Stati di Testata Ordine Stati di Riga Ordine Prodotti                                                                                                    | 1) Inserire i parametri per                                                    |
|   | Articolo Sales Hub                                                                                                    | database del CRM , quindi fare                                                 |
|   | TUTTO COMPRESO PROFESSIONAL 30_abb                                                                                                    | clic sul pulsante Verifica<br>connessione per convalidare                      |
|   | TUTTO COMPRESO PROFESSIONAL 45_abb                                                                                                    | i parametri di connessione al                                                  |
|   | TUTTO COMPRESO PROFESSIONAL 60_abb                                                                                                    | server.                                                                        |
|   | TUTTO COMPRESO PROFESSIONAL 70_abb                                                                                                    | <ol> <li>Inserire il nome del nuovo<br/>database in cui salvare le</li> </ol>  |
|   | TUTTO COMPRESO PROFESSIONAL 90_abb                                                                                                    | impostazioni di configurazione                                                 |
|   | TUTTO COMPRESO PROFESSIONAL A LAVORO_abb                                                                                                    | CRM, quindi fare clic sul                                                      |
|   | TUTTO COMPRESO PROFESSIONAL UNLIMITED NEW_abb                                                                                                    | pulsante Crea database                                                         |
|   | TUTTO COMPRESO PROFESSIONAL UNLIMITED_abb                                                                                                    | caricare alcuni dati necessari                                                 |
|   | VALORE FLEX INSIEME                                                                                                    | per l'integrazione tra Sales Hub                                               |
|   | WELCOME 1DAYMAIL                                                                                                    | 2) Imperators il livelle di les                                                |
|   | WELCOME DATI ABB                                                                                                    | desiderato per la registrazione<br>delle operazioni di<br>sincronizzazione     |
|   | WELCOME DATI ABB A TEMPO                                                                                                    |                                                                                |
|   | WELCOME DATI RIC                                                                                                    | Sincronizzazione.                                                              |
|   | WELCOME TO TIM TURBO PLUS                                                                                                    | <ol> <li>Impostare i parametri per<br/>l'accesso ai Web Services di</li> </ol> |
|   | XTENSION FLEX NET                                                                                                    | Sales hub in base alle                                                         |
|   | *                                                                                                    | comunicazioni ricevute.                                                        |
|   |                                                                                                    | 5) Fare clic sul pulsante Salva.                                               |
|   | Salva Chiudi                                                                                                    |                                                                                |
|   |                                                                                                    |                                                                                |
| Ķ |                                                                                                    | -                                                                              |
|   |                                                                                                    |                                                                                |
| ( | Guida     Scarica e verifica ora i dati     da SalesHub     Iste     Iste | Verifica<br>config.                                                            |

Figura 25 - Finestra Manutenzione liste

### 3.4.3 Verifica della configurazione delle transcodifiche

Facendo clic sul pulsante "Verifica config." è possibile controllare se l'integrazione tra Sales Hub e CRM è stata configurata correttamente, oppure se alcune informazioni devono ancora essere impostate. Se non è ancora stato definito alcun database del CRM da integrare con Sales Hub, verrà visualizzata la schermata riportata in **Figura 10 - Controllo del completamento della configurazione**, altrimenti vengono elencati gli stati di testata e di riga di Sales Hub per cui non è stata fornita una transcodifica verso gli stati

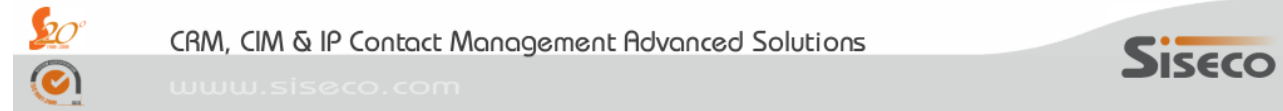

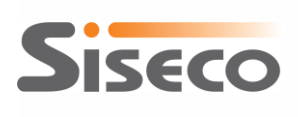

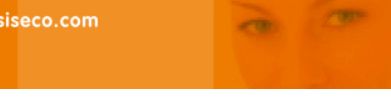

del CRM, come illustrato nella Figura 26 - Configurazione da completare con alcune transcodifiche; facendo clic sul pulsante "Esporta in HTML" è possibile salvare una copia della tabella con le transcodifiche mancanti per utilizzarla come riferimento per il caricamento dei dati.

Se tutte le transcodifiche obbligatorie sono state impostate, viene visualizzata la schermata di Figura 27 -Configurazione completa.

Nota: se la propria agenzia lavora soltanto uno dei tracciati, è possibile ignorare le segnalazioni di mancata transcodifica degli stati relativi agli altri tracciati, sebbene questo possa provocare degli errori nella procedura qualora da Sales Hub arrivassero dei dati relativi a i tracciati non completamente configurati.

| Contro   | Controllo configurazione dell'integrazione SalesHub-CRM |                    |              |                                       |            |  |  |  |
|----------|---------------------------------------------------------|--------------------|--------------|---------------------------------------|------------|--|--|--|
| Stati di | i SalesHub non mappati su stat                          | i del CRM:         |              |                                       |            |  |  |  |
|          | Stato SalesHub                                          | Flusso             | Database CRM | <b>^</b>                              |            |  |  |  |
| •        | ANNULLATO                                               | CRMA               | GAT          |                                       |            |  |  |  |
|          | APPROVATO                                               | CRMA               | GAT          | E                                     |            |  |  |  |
|          | EMESSO                                                  | CRMA               | GAT          |                                       |            |  |  |  |
|          | IN LAVORAZIONE                                          | CRMA               | GAT          |                                       |            |  |  |  |
|          | INSERITO                                                | CRMA               | GAT          |                                       |            |  |  |  |
|          | LAVORATO                                                | CRMA               | GAT          |                                       | Esporta in |  |  |  |
|          | RIFIUTATO                                               | CRMA               | GAT          | · · · · · · · · · · · · · · · · · · · | HTML       |  |  |  |
| Stati di | i riga di SalesHub non mappati                          | su stati di riga d | el CRM:      |                                       |            |  |  |  |
|          | Stato SalesHub                                          | Flusso             | Database CRM | •                                     |            |  |  |  |
| •        | ANNULLATO                                               | CRMA               | GAT          | E                                     |            |  |  |  |
|          | CONFIGURATO MNP                                         | CRMA               | GAT          |                                       |            |  |  |  |
|          | CONSEGNATO                                              | CRMA               | GAT          |                                       |            |  |  |  |
|          | EMESSO                                                  | CRMA               | GAT          |                                       |            |  |  |  |
|          | ESPLETATO                                               | CRMA               | GAT          |                                       |            |  |  |  |
|          | IN CONSEGNA                                             | CRMA               | GAT          |                                       | Esporta in |  |  |  |
|          | IN LAVORAZIONE                                          | CRMA               | GAT          | •                                     | HTML       |  |  |  |
|          |                                                         |                    |              |                                       |            |  |  |  |
|          |                                                         |                    |              |                                       | ок         |  |  |  |
|          |                                                         |                    |              |                                       |            |  |  |  |

Figura 26 – Configurazione da completare con alcune transcodifiche

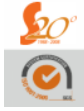

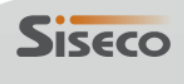

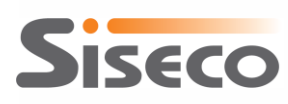

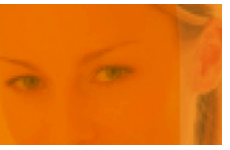

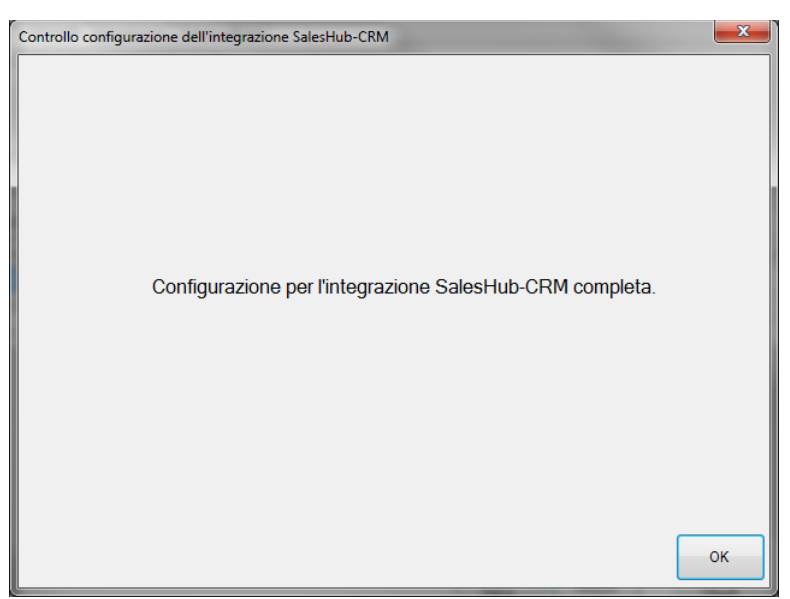

Figura 27 - Configurazione completa

Facendo clic sul pulsante "Elenco di verifica" è possibile ottenere la lista di tutte le transcodifiche impostate nella configurazione del connettore Sales Hub-CRM, in modo da controllare che gli abbinamenti siano corretti e se qualche valore di Sales Hub non sia stato transcodificato: verrà generato un file HTML contenente una tabella per ogni tipo di dato di cui è necessaria la transcodifica (ossia, stati di testata, stati di riga e prodotti/servizi), in cui i valori non transcodificati saranno evidenziati in rosso.

### Elenco di verifica delle transcodifiche

| Valore da SalesHub | ID del CRM | Descrizione del CRM         | Flusso |  |
|--------------------|------------|-----------------------------|--------|--|
| ANNULLATO          | 24         | ANNULLATO                   | CRMA   |  |
| APPROVATO          | 5          | OK                          | CRMA   |  |
| EMESSO             | 7          | DA INSTALLARE ATTENZIONE    | CRMA   |  |
| IN LAVORAZIONE     | 8          | IN AMMINISTRAZIONE          | CRMA   |  |
| INSERITO           | 26         | ADERITO TELEFONICAMENTE     | CRMA   |  |
| LAVORATO           | 23         | Controllo BO                | CRMA   |  |
| RIFIUTATO          | 28         | KO CHIUSO DEFINIT.          | CRMA   |  |
| SCARTATO           | 24         | ANNULLATO                   | CRMA   |  |
| SOSPESO FEBO       | 14         | RIFISSARE (CLIENTE ASSENTE) | CRMA   |  |
| SOSPESO FMS RISK   | 25         | ANNULLATO SOSPESO           | CRMA   |  |
| *ND                | 30         | PROVALO                     | CRMB   |  |
| ANNULLATO          | 24         | ANNULLATO                   | CRMB   |  |
| ATTIVO             | 5          | ОК                          | CRMB   |  |
| Cessati            | 19         | RESO                        | CRMB   |  |
| Consegnato         |            | Da transcodificare          | CRMB   |  |
| DOCUMENTO COMPLETO |            | Da transcodificare          | CRMB   |  |
|                    |            |                             |        |  |

### Stati di testata

Figura 28 - Esempio di lista delle transcodifiche configurate

<u>\$20</u>°

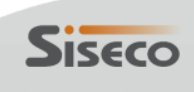

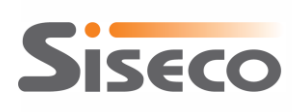

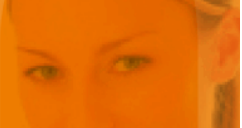

| 🔅 Configurazione dell'integrazion                 | Configurazione dell'integrazione SalesHub-CRM                                                       |            |            |             |            |                         |                                                                |  |  |
|---------------------------------------------------|----------------------------------------------------------------------------------------------------|------------|------------|-------------|------------|-------------------------|----------------------------------------------------------------|--|--|
| Generale Impostazioni Transcodif                  | Generale Impostazioni Transcodifiche Guida di configurazione                                        |            |            |             |            |                         |                                                                |  |  |
| Database CRM: GAT                                 | •                                                                                                   |            |            |             |            |                         | 1) Tradurre gli stati di                                       |  |  |
|                                                   |                                                                                                    |            |            |             |            |                         | CRM.                                                           |  |  |
| Elenco di verifica                                | Elenco di verifica                                                                                  |            |            |             |            |                         |                                                                |  |  |
|                                                   |                                                                                                    |            |            |             |            |                         | abbinarli agli stati di testata                                |  |  |
| Stati "CRM A" Stati "CRM B" St                    | Stati "CRM A"   Stati "CRM B"   Stati riga "CRM A"   Stati riga "CRM B"   Prodotti/Servizi   Agenti |            |            |             |            |                         | e di riga del CRM.                                             |  |  |
| Articolo SalesHub                                 | Codice art. CRM                                                                                     |            | Descrizio  | ne art. CRM |            |                         | 1.a) Selezionare dai menu a                                    |  |  |
| 1 CENT SCATTO ZERO IN                             | ITERCOM 1 CENT SCATTO ZER                                                                           | O INTERCOM | 1 CENT S   | CATTO ZEF   | RO INTERCO | М                       | tendina lo stato di Sales Hub<br>e il corrispondente stato del |  |  |
| 1 DAY INTERNET E MAIL                             | 1 DAY INTERNET E M                                                                                  | AIL        | 1 DAY IN   | TERNET E M  | MAIL       |                         | CRM; uno stesso stato del                                      |  |  |
| BUNDLE WIFI GUGLIELN                              | 10 6 RATE *** NON IMPORTARE *                                                                       |            | *** NON II | MPORTARE    |            |                         | CRM può essere abbinato a<br>più stati di Sales Hub:           |  |  |
|                                                   |                                                                                                    |            |            |             |            |                         | 1.b) Fare clic su "Verifica                                    |  |  |
|                                                   |                                                                                                    |            |            |             |            |                         | config." per visualizzare un                                   |  |  |
|                                                   |                                                                                                    |            |            |             |            |                         | riepilogo degli stati di Sales<br>Hub ancora da decodificare:  |  |  |
|                                                   |                                                                                                    |            |            |             |            |                         |                                                                |  |  |
| 🗋 <u>N</u> uovo 🗹 <u>M</u> odifica 🔯 <u>E</u> lin | mina 🛛 🚽 Salva 🦃 Annulla                                                                            |            |            |             |            |                         | ali articoli di Sales Hub                                      |  |  |
| Articolo SalesHub: BUNDLE WI                      | FI GUGLIELMO 6 RATE                                                                                 |            |            |             |            | -                       | negli articoli del CRM                                         |  |  |
| Articolo CBM: Non importa                         | are in CRM                                                                                          |            |            |             |            |                         | Der inserire e modificare le                                   |  |  |
|                                                   |                                                                                                    |            |            |             |            | _                       | associazioni.                                                  |  |  |
| Codice                                            | Descrizione                                                                                         | CodiceMac  | CodiceMac  | CodiceMac   | CodiceMac  | ^                       | 2.a) Indicare l'articolo di Sales                              |  |  |
| 1 CENT CAFFE'                                     | 1 CENT CAFFE'                                                                                       |            |            |             |            |                         | Aub;<br>2.b) Selezionare il                                    |  |  |
| 1 CENT SCATTO ZERO                                | 1 CENT SCATTO ZERO                                                                                  |            |            |             |            |                         | corrispondente articolo del                                    |  |  |
| 1 CENT SCATTO ZERO INTER                          | 1 CENT SCATTO ZERO INTER                                                                            |            |            |             |            |                         | 2.c) Fare clic sul pulsante                                    |  |  |
| 1 DAY INTERNET E MAIL                             | 1 DAY INTERNET E MAIL                                                                               |            |            |             |            |                         | Salva sotto la griglia per                                     |  |  |
| 1CENT BIZ.TIME BASE                               | 1CENT BIZ.TIME BASE                                                                                 |            |            |             |            |                         | configurazione alla lista;                                     |  |  |
| 1day Internet e Mail                              | 1day Internet e Mail                                                                                |            |            |             |            |                         | 2.d) Ripetere per tutti gli<br>articoli da transcodificare:    |  |  |
| 7SU7 NO TAX                                       | 7SU7 NO TAX                                                                                         |            |            |             |            |                         | 2) ODZIONALE Tradusta                                          |  |  |
| 7SU7MAGNUM SCATTO ZERO                            | 7SU7MAGNUM SCATTO ZERO                                                                              |            |            |             |            |                         | gli agenti di Sales Hub                                        |  |  |
| ACER LIQUID SMTC VALORE                           | ACER LIQUID SMTC VALORE                                                                             |            |            |             |            | $\overline{\mathbf{v}}$ | negli agenti del CRM                                           |  |  |
|                                                   |                                                                                                    |            |            |             |            |                         |                                                                |  |  |
| 🕜 Guida 💫 Scarica e verific<br>da Sales           | ca ora i dati Manutenzione<br>Hub Liste                                                             |            |            |             | 🛃 Salva    |                         | Verifica Chiudi                                                |  |  |
|                                                   |                                                                                                    |            |            |             |            |                         |                                                                |  |  |

Figura 29 - Richiesta della lista delle transcodifiche

# **3.5** Gestione del log dell'integrazione

Dalla maschera di configurazione dell'integrazione è possibile impostare il livello di log delle operazioni desiderato (selezionandolo tra *Normale* e *Dettagliato*) e cancellare i log fino a una certa data.

| Generale Impostazioni Transcodifiche                                                               | Guida di configurazione                                                                                                    |
|----------------------------------------------------------------------------------------------------|----------------------------------------------------------------------------------------------------|
| 1. Configurazione per l'accesso al server SQL  Server SQL: NBANDREAHP\SQL2008 Utente: sa Password: | 1) Inserire i parametri per<br>l'accesso al server SQL con<br>database del CRM, quindi far<br>clic sul pulsante Verifica<br>connessione per convalida |
| 2. Creazione del database per la sincronizzazione<br>Database SalesHub-CRM: CRMSalesHub            | CRM i parametri di connessione al<br>server.<br>2) Inserire il nome del nuovo<br>database in cui salvare le                                           |
| 3. Gestione dei log delle operazioni<br>Livelo di log: Nomale                                      | impostazioni di configurazion<br>dell'integrazione tra Sales Hu<br>CRM, quindi fare clic sul<br>pulsante Crea database<br>SalesHub-CRM per crearlo    |

Figura 30 - Gestione del log dell'integrazione

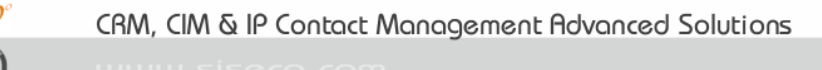

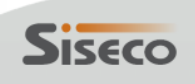

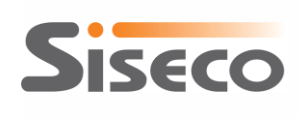

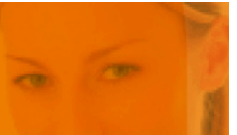

# 4. Gestione dell'integrazione

La maschera principale della gestione dell'integrazione tra Sales Hub e CRM riportata nella figura seguente permette di:

- controllare lo stato del servizio di sincronizzazione;
- eseguire una sincronizzazione manuale dei dati da Sales Hub al CRM;
- consultare il log delle operazioni eseguite, eventualmente esaminando i dati ricevuti da Sales Hub;
- cancellare i log delle operazioni eseguite fino a una certa data;
- modificare la configurazione dell'integrazione.

| Sale:            | sHub-CRM                                         |                          |                                                                                                    |                            |  |  |
|------------------|--------------------------------------------------|--------------------------|----------------------------------------------------------------------------------------------------|----------------------------|--|--|
| File             |                                                  |                          |                                                                                                    |                            |  |  |
| Gestio           | ne del servizio di sincr                         | onizzazione              | Sincronizzazione manuale                                                                           |                            |  |  |
|                  | Servizio arrestato<br>via Ferma P.               | )<br>III  <br>ausa   Ria | Scarica e importa ora<br>i dati da SalesHub                                                        |                            |  |  |
| Stato (<br>Opera | della sincronizzazione<br>izioni eseguite: [ 🗿 i | Aggiorna                 | Giorni da mostrare: 7<br>Mostra tutto il log Esporta il log Elimina                                | i log fino al 06/01/2012 🗐 |  |  |
|                  | Data                                             | Livello                  | Evento                                                                                             | Dati importati da SalesHub |  |  |
|                  | 05/01/2012 9.24                                  | INFO                     | Servizio di sincronizzazione arrestato.                                                            |                            |  |  |
|                  | 05/01/2012 9.24                                  | DEBUG                    | Richiesta dati dal 03/01/2012 a SalesHub.                                                          |                            |  |  |
|                  | 05/01/2012 9.24                                  | INFO                     | Sincronizzazione database CRM [GAT], Agenzia [ID 31: (AGZ1) SISECO SRL]                            | Mostra dati                |  |  |
|                  | 05/01/2012 9.24                                  | INFO                     | Scaricati dati Mobile da SalesHub per il database CRM [GAT], Agenzia [ID 31:<br>(AGZ1) SISECO SRL] |                            |  |  |
|                  | 05/01/2012 9.24                                  | DEBUG                    | Richiesta dati dal 03/01/2012 a SalesHub.                                                          |                            |  |  |
|                  | 05/01/2012 9.24                                  | INFO                     | Sincronizzazione database CRM [GAT], Agenzia [ID 31: (AGZ1) SISECO SRL]                            | Mostra dati                |  |  |
|                  | 05/01/2012 9.24                                  | INFO                     | Scaricati dati Mobile da SalesHub per il database CRM [GAT], Agenzia [ID 31:<br>(AGZ1) SISECO SRL] |                            |  |  |
|                  | 05/01/2012 9.23                                  | DEBUG                    | Richiesta dati dal 03/01/2012 a SalesHub.                                                          |                            |  |  |
|                  | 05/01/2012 9.23                                  | INFO                     | Sincronizzazione database CRM [GAT], Agenzia [ID 31: (AGZ1) SISECO SRL]                            | Mostra dati                |  |  |
|                  | 05/01/2012 9.23                                  | INFO                     | Scaricati dati Mobile da SalesHub per il database CRM [GAT], Agenzia [ID 31:<br>(AGZ1) SISECO SRL] |                            |  |  |
|                  | 05/01/2012 9.23                                  | DEBUG                    | Richiesta dati dal 03/01/2012 a SalesHub.                                                          |                            |  |  |
|                  | 05/01/2012 9.23                                  | INFO                     | Sincronizzazione database CRM [GAT], Agenzia [ID 31: (AGZ1) SISECO SRL]                            | Mostra dati                |  |  |
|                  | 05/01/2012 9.23                                  | INFO                     | Scaricati dati Mobile da SalesHub per il database CRM [GAT], Agenzia [ID 31:<br>(AGZ1) SISECO SRL] |                            |  |  |
|                  | 05/01/2012 9.22                                  | DEBUG                    | Richiesta dati dal 03/01/2012 a SalesHub.                                                          |                            |  |  |

### Figura 31 - Schermata di gestione dell'integrazione Sales Hub-CRM

Come impostazione di default verranno mostrati solo i log degli ultimi 7 giorni; per visualizzare il log di un lasso temporale differente occorrerà solamente digitare il nuovo numero di giorni nella casella "Giorni da mostrare" e premere il tasto "Aggiorna". Per vedere tutto il log occorrerà selezionare l'opzione "Mostra tutto il log" (verrà chiesta conferma poiché l'operazione potrebbe durare molto tempo).

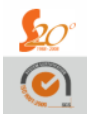

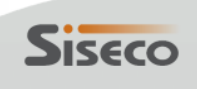

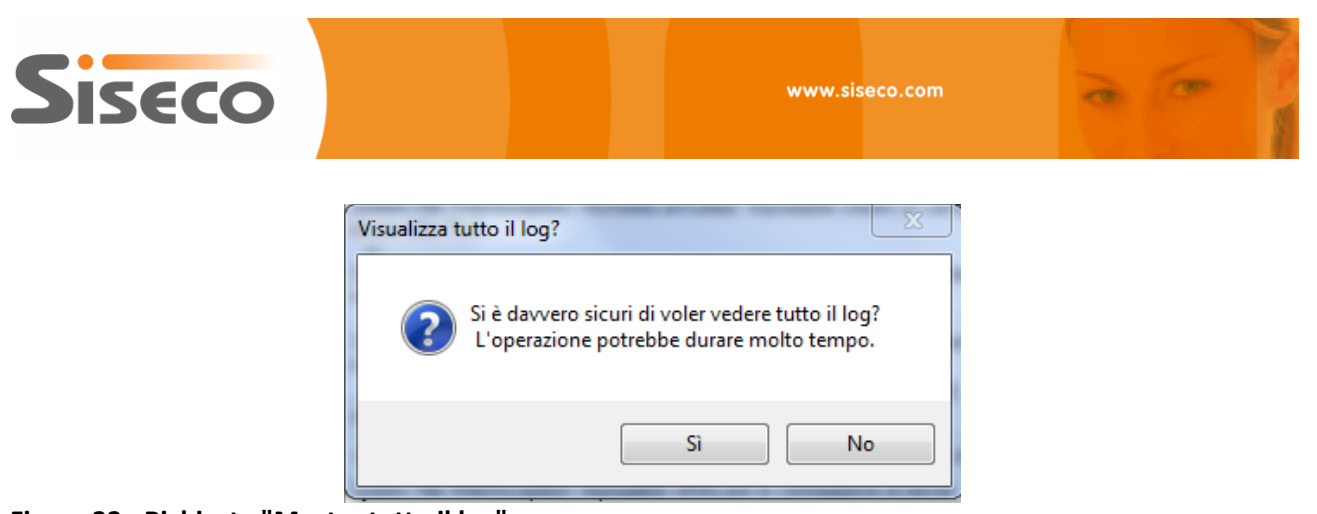

Figura 32 - Richiesta "Mostra tutto il log"

### **4.1** Controllo dello stato del servizio di sincronizzazione

Lo stato del servizio di sincronizzazione tra Sales Hub e CRM è riportato nella parte superiore sinistra della maschera di gestione, insieme a pulsanti per avviarlo, fermarlo, metterlo in pausa, riavviarlo e aggiornarne lo stato.

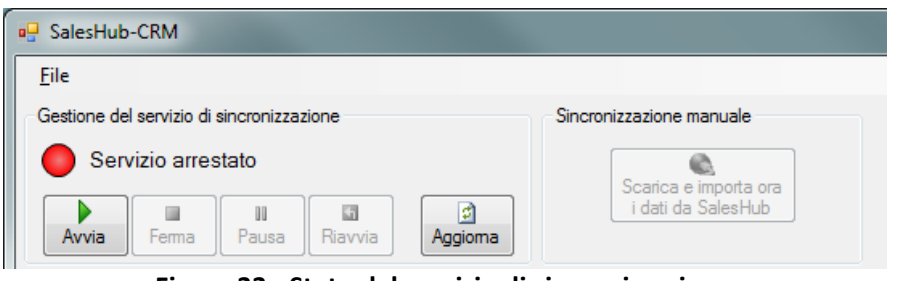

Figura 33 - Stato del servizio di sincronizzazione

# 4.2 Sincronizzazione manuale con Sales Hub

Quando il servizio di sincronizzazione è avviato, il pulsante per la "Scarica e importa ora i dati da Sales Hub" è abilitato, consentendo di inviare al servizio una richiesta di sincronizzazione con Sales Hub senza dover modificare la scadenza della pianificazione della sincronizzazione.

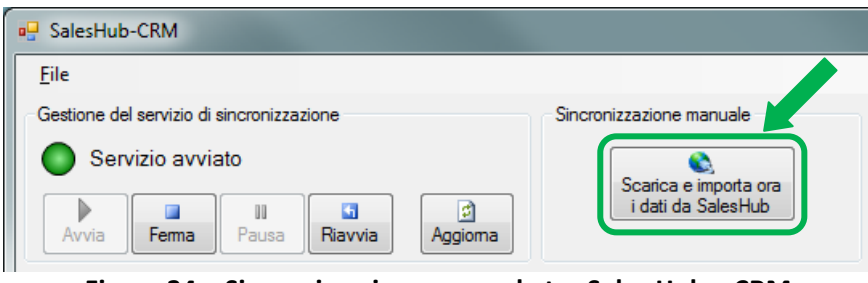

Figura 34 – Sincronizzazione manuale tra Sales Hub e CRM

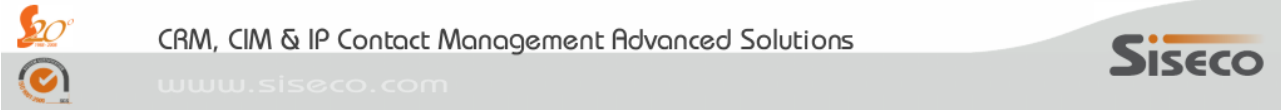

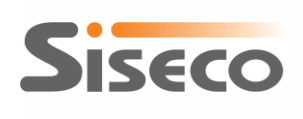

### 4.3 Log delle operazioni di sincronizzazione

Le operazioni eseguite durante la sincronizzazione con Sales Hub e gli eventuali interventi sul programma di integrazione vengono riportati sulla maschera di gestione, come evidenziato nella figura seguente.

Il livello (*Normale* o *Dettagliato*) delle registrazioni è impostabile dalla maschera di configurazione dell'integrazione, mentre da questa maschera è possibile cancellare le registrazioni fino a una certa data: questa operazione viene registrata nel log delle operazioni.

Facendo clic sul pulsante "Esporta il log" è possibile esportare il log delle operazioni come file Excel per una successiva consultazione.

| ile                                                                                                    | <u>C</u> erca <u>?</u>                 |            |                                                                                                  |  |  |  |
|----------------------------------------------------------------------------------------------------|----------------------------------------|------------|--------------------------------------------------------------------------------------------------|--|--|--|
| iestione                                                                                                    | e del servizio di sincror              | nizzazione | Sincronizzazione manuale Test coerenza file scaricato                                            |  |  |  |
| Servizio avviato Scarica e importa ora i dati da SalesHub Scarica e importa ora i dati da SalesHub Scarica e importa or |                                        |            |                                                                                                  |  |  |  |
| tato de                                                                                                    | lla sincronizzazione<br>gioma Giomi da | mostrare:  | 1 Mostra tutto Elimina i log fino al 09/05/2012                                                  |  |  |  |
|                                                                                                    | DataOra                                | Livello    | Evento Dati da SalesHub                                                                          |  |  |  |
| •                                                                                                    | 08/06/2012 10.47                       | FATAL      | System.InvalidOperationException: ExecuteScalar richiede una oggetto Connection apert            |  |  |  |
|                                                                                                    | 08/06/2012 10.47                       | INFO       | Servizio di sincronizzazione arrestato.                                                          |  |  |  |
|                                                                                                    | 08/06/2012 10.46                       | INFO       | Dati Mobile da SalesHub importati nel database CRM [GAT], Agenzia [IL Mostra dati                |  |  |  |
|                                                                                                    | 08/06/2012 10.46                       | INFO       | Richiesta dati Mobile correnti a SalesHub.                                                       |  |  |  |
|                                                                                                    | 08/06/2012 10.46                       | INFO       | Sincronizzazione database CRM [GAT], Agenzia [ID 31: (AGZ1) SISECO SRL]                          |  |  |  |
|                                                                                                    | 08/06/2012 10.44                       | INFO       | Servizio di sincronizzazione avviato.                                                            |  |  |  |
|                                                                                                    | 08/06/2012 9.59                        | INFO       | Servizio di sincronizzazione arrestato.                                                          |  |  |  |
|                                                                                                    | 08/06/2012 9.33                        | INFO       | Dati CPS da SalesHub importati nel database CRM [GAT], Agenzia [ID 31: (AGZ1) SISEC Mostra dati  |  |  |  |
|                                                                                                    | 08/06/2012 9.33                        | INFO       | Dati PCRateizzati da SalesHub importati nel database CRM [GAT], Agenzia [ID 31: (AGZ Mostra dati |  |  |  |
|                                                                                                    | 08/06/2012 9.33                        | INFO       | Dati TDInnovativa da SalesHub importati nel database CRM [GAT], Agenzia [ID 31: (AG Mostra dati  |  |  |  |
|                                                                                                    | 08/06/2012 9.32                        | INFO       | Dati NIP da SalesHub importati nel database CRM [GAT], Agenzia [ID 31: (AGZ1) SISEC Mostra dati  |  |  |  |
|                                                                                                    | 08/06/2012 9.32                        | ERROR      | Agente [BA01001296.007] non transcodificato nel record 1292. Mostra dati                         |  |  |  |
|                                                                                                    | 08/06/2012 9.32                        | ERROR      | Agente [MSBP001296.019] non transcodificato nel record 1265. Mostra dati                         |  |  |  |
|                                                                                                    | 08/06/2012 9.32                        | ERROR      | Stato riga [*ND] non definito nelle transcodifiche.                                              |  |  |  |
|                                                                                                    | 08/06/2012 9.32                        | ERROR      | Stato riga [*ND] non definito nelle transcodifiche.                                              |  |  |  |

Figura 35 - Log delle operazioni eseguite

Le operazioni relative all'importazione di dati da Sales Hub nel CRM presentano un pulsante "Mostra dati" che permette di visualizzare i dati XML trasmessi da Sales Hub al CRM, come mostrato nella figura seguente.

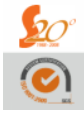

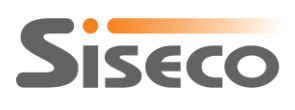

www.siseco.com

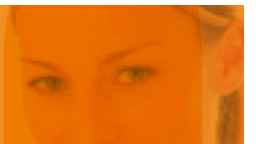

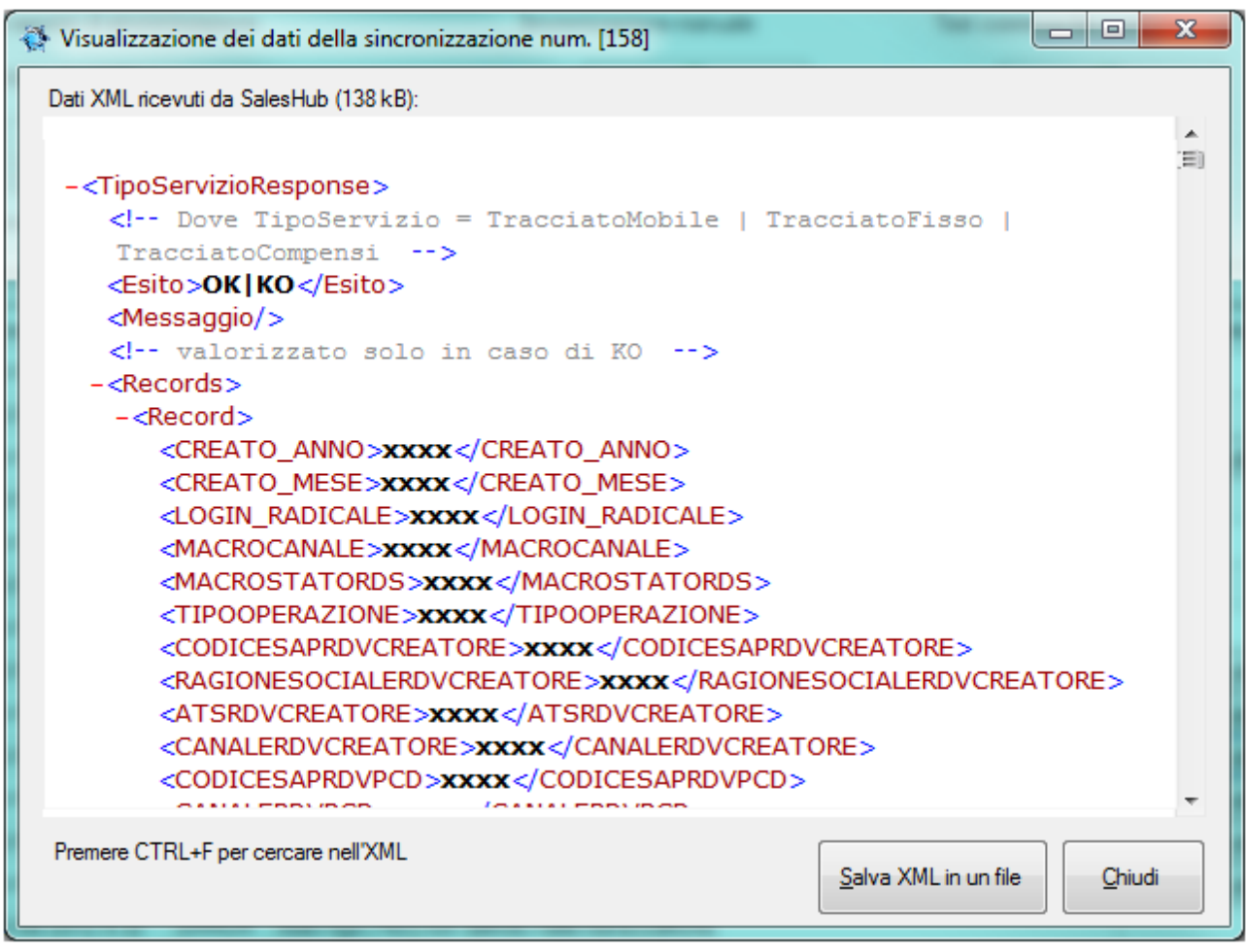

Figura 36 - Dettaglio dei dati XML trasmessi da Sales Hub al CRM

Premendo i tasti **CTRL+F** è possibile cercare all'interno dell'XML visualizzato, mentre utilizzando il menu "Cerca" è possibile ricercare un valore (ad esempio, un codice servizio o un prodotto/servizio) tra tutti i dati scaricati da Sales Hub.

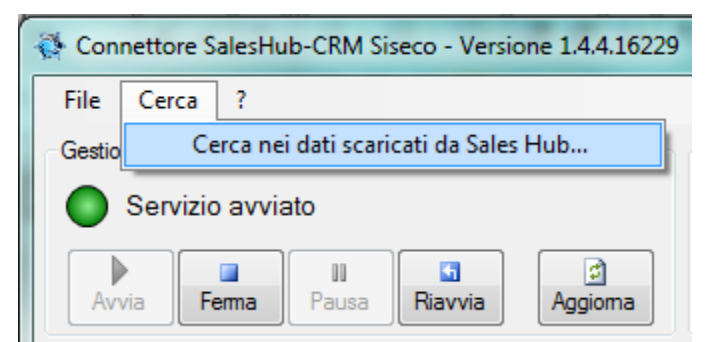

### Figura 37 - Ricerca nei dati scaricati

Il risultato della ricerca sarà l'elenco di tutte le operazioni di sincronizzazione tra Sales Hub e il CRM in cui compare il testo da cercare, che possono essere ulteriormente analizzate facendo clic sul pulsante "Mostra dati" per visualizzare i dati scaricati da Sales Hub in formato XML.

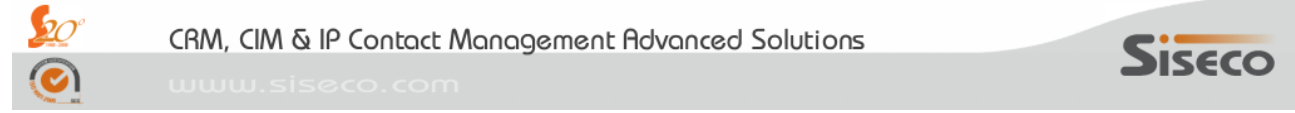

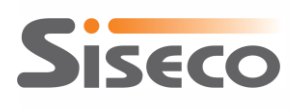

| 0 OP |   |     |  |
|------|---|-----|--|
|      | 1 | 100 |  |
|      |   |     |  |

| MobileGATOK06/06/2012 15.41Mostra datiMobileGATOK17/05/2012 11.03Mostra datiMobileGATOK17/05/2012 10.50Mostra datiMobileGATOK17/05/2012 10.27Mostra datiMobileGATOK17/05/2012 10.27Mostra datiMobileGATOK17/05/2012 9.43Mostra datiMobileGATOK16/05/2012 19.02Mostra datiMobileGATOK16/05/2012 18.50Mostra datiMobileGATOK16/05/2012 18.50Mostra datiMobileGATOK16/05/2012 17.50Mostra datiMobileGATOK15/05/2012 11.16Mostra datiMobileGATOK15/05/2012 10.54Mostra datiMobileGATOK15/05/2012 10.54Mostra datiMobileGATOK15/05/2012 10.54Mostra datiMobileGATOK15/05/2012 10.54Mostra datiMobileGATOK16/05/2012 9.21Mostra datiMobileGATOK16/05/2012 9.21Mostra datiMobileGATOK16/05/2012 9.21Mostra datiMobileGATOK16/05/2012 9.21Mostra datiMobileGATOK16/04/2012 16.24Mostra dati | Iracciato | DBCRM | Esito | Data             | Dati da SalesHub |  |
|----------------------------------------------------------------------------------------------------|-----------|-------|-------|------------------|------------------|--|
| MobileGATOK17/05/2012 11.03Mostra datiMobileGATOKMostra datiMobileGATOK17/05/2012 10.50Mostra datiMobileGATOK17/05/2012 10.27Mostra datiMobileGATOK17/05/2012 9.43Mostra datiMobileGATOK16/05/2012 19.02Mostra datiMobileGATOK16/05/2012 19.02Mostra datiMobileGATOK16/05/2012 18.50Mostra datiMobileGATOK16/05/2012 18.50Mostra datiMobileGATOK16/05/2012 17.50Mostra datiMobileGATOK15/05/2012 11.16Mostra datiMobileGATOK15/05/2012 10.54Mostra datiMobileGATOK15/05/2012 10.54Mostra datiMobileGATOK15/05/2012 10.54Mostra datiMobileGATOK16/05/2012 9.21Mostra datiMobileGATOK15/05/2012 10.54Mostra datiMobileGATOK16/04/2012 9.21Mostra datiMobileGATOK16/05/2012 9.21Mostra dati                                                                                            | Mobile    | GAT   | ок    | 06/06/2012 15.41 | Mostra dati      |  |
| MobileGATOKMostra datiMobileGATOK17/05/2012 10.50Mostra datiMobileGATOK17/05/2012 10.27Mostra datiMobileGATOK17/05/2012 9.43Mostra datiMobileGATOK16/05/2012 19.02Mostra datiMobileGATOK16/05/2012 18.50Mostra datiMobileGATOK16/05/2012 18.50Mostra datiMobileGATOK16/05/2012 17.50Mostra datiMobileGATOK16/05/2012 17.50Mostra datiMobileGATOK15/05/2012 11.16Mostra datiMobileGATOK15/05/2012 10.54Mostra datiMobileGATOK15/05/2012 10.54Mostra datiMobileGATOK16/05/2012 9.21Mostra datiMobileGATOK15/05/2012 10.54Mostra datiMobileGATOK16/05/2012 9.21Mostra datiMobileGATOK16/04/2012 9.21Mostra dati                                                                                                    | Mobile    | GAT   | ок    | 17/05/2012 11.03 | Mostra dati      |  |
| MobileGATOK17/05/2012 10.50Mostra datiMobileGATOK17/05/2012 10.27Mostra datiMobileGATOK17/05/2012 9.43Mostra datiMobileGATOK16/05/2012 19.02Mostra datiMobileGATOK16/05/2012 18.50Mostra datiMobileGATOK16/05/2012 18.50Mostra datiMobileGATOK16/05/2012 18.46Mostra datiMobileGATOK16/05/2012 17.50Mostra datiMobileGATOK15/05/2012 11.16Mostra datiMobileGATOK15/05/2012 10.54Mostra datiMobileGATOK15/05/2012 10.54Mostra datiMobileGATOK15/05/2012 9.21Mostra datiMobileGATOK16/04/2012 9.21Mostra datiMobileGATOK16/04/2012 9.21Mostra dati                                                                                                    | Mobile    | GAT   | ок    |                  | Mostra dati      |  |
| MobileGATOK17/05/2012 10.27Mostra datiMobileGATOK17/05/2012 9.43Mostra datiMobileGATOK16/05/2012 19.02Mostra datiMobileGATOK16/05/2012 18.50Mostra datiMobileGATOK16/05/2012 18.50Mostra datiMobileGATOK16/05/2012 18.46Mostra datiMobileGATOK16/05/2012 17.50Mostra datiMobileGATOK15/05/2012 11.16Mostra datiMobileGATOK15/05/2012 10.54Mostra datiMobileGATOK04/05/2012 9.21Mostra datiMobileGATOK04/05/2012 9.21Mostra dati                                                                                                    | Mobile    | GAT   | ок    | 17/05/2012 10.50 | Mostra dati      |  |
| MobileGATOK17/05/2012 9.43Mostra datiMobileGATOK16/05/2012 19.02Mostra datiMobileGATOK16/05/2012 18.50Mostra datiMobileGATOK16/05/2012 18.46Mostra datiMobileGATOK16/05/2012 17.50Mostra datiMobileGATOK15/05/2012 11.16Mostra datiMobileGATOK15/05/2012 10.54Mostra datiMobileGATOK15/05/2012 10.54Mostra datiMobileGATOK04/05/2012 9.21Mostra datiMobileGATOK16/04/2012 16.24Mostra dati                                                                                                    | Mobile    | GAT   | OK    | 17/05/2012 10.27 | Mostra dati      |  |
| MobileGATOK16/05/2012 19.02Mostra datiMobileGATOK16/05/2012 18.50Mostra datiMobileGATOK16/05/2012 18.46Mostra datiMobileGATOK16/05/2012 17.50Mostra datiMobileGATOK15/05/2012 11.16Mostra datiMobileGATOK15/05/2012 10.54Mostra datiMobileGATOK15/05/2012 10.54Mostra datiMobileGATOK04/05/2012 9.21Mostra datiMobileGATOK16/04/2012 16.24Mastra dati                                                                                                    | Mobile    | GAT   | ОК    | 17/05/2012 9.43  | Mostra dati      |  |
| Mobile         GAT         OK         16/05/2012 18.50         Mostra dati           Mobile         GAT         OK         16/05/2012 18.46         Mostra dati           Mobile         GAT         OK         16/05/2012 17.50         Mostra dati           Mobile         GAT         OK         16/05/2012 17.50         Mostra dati           Mobile         GAT         OK         15/05/2012 11.16         Mostra dati           Mobile         GAT         OK         15/05/2012 10.54         Mostra dati           Mobile         GAT         OK         04/05/2012 9.21         Mostra dati           Mobile         GAT         OK         04/05/2012 9.21         Mostra dati                                                                                         | Mobile    | GAT   | ОК    | 16/05/2012 19.02 | Mostra dati      |  |
| Mobile         GAT         OK         16/05/2012 18.46         Mostra dati           Mobile         GAT         OK         16/05/2012 17.50         Mostra dati           Mobile         GAT         OK         15/05/2012 17.50         Mostra dati           Mobile         GAT         OK         15/05/2012 11.16         Mostra dati           Mobile         GAT         OK         15/05/2012 10.54         Mostra dati           Mobile         GAT         OK         04/05/2012 9.21         Mostra dati           Mobile         GAT         OK         16/04/2012 16.24         Mastra dati                                                                                                    | Mobile    | GAT   | OK    | 16/05/2012 18.50 | Mostra dati      |  |
| Mobile         GAT         OK         16/05/2012 17.50         Mostra dati           Mobile         GAT         OK         15/05/2012 11.16         Mostra dati           Mobile         GAT         OK         15/05/2012 10.54         Mostra dati           Mobile         GAT         OK         15/05/2012 10.54         Mostra dati           Mobile         GAT         OK         04/05/2012 9.21         Mostra dati                                                                                                    | Mobile    | GAT   | ОК    | 16/05/2012 18.46 | Mostra dati      |  |
| Mobile         GAT         OK         15/05/2012 11.16         Mostra dati           Mobile         GAT         OK         15/05/2012 10.54         Mostra dati           Mobile         GAT         OK         04/05/2012 9.21         Mostra dati           Mobile         GAT         OK         04/05/2012 9.21         Mostra dati                                                                                                    | Mobile    | GAT   | ОК    | 16/05/2012 17.50 | Mostra dati      |  |
| Mobile         GAT         OK         15/05/2012 10.54         Mostra dati           Mobile         GAT         OK         04/05/2012 9.21         Mostra dati           Mobile         GAT         OK         04/05/2012 9.21         Mostra dati                                                                                                    | Mobile    | GAT   | ОК    | 15/05/2012 11.16 | Mostra dati      |  |
| Mobile         GAT         OK         04/05/2012 9.21         Mostra dati           Mabile         GAT         OK         16/04/2013 16.24         Master dati                                                                                                    | Mobile    | GAT   | ОК    | 15/05/2012 10.54 | Mostra dati      |  |
| Mahila GAT OK 16/04/2012 16 24 Master dati                                                                                                    | Mobile    | GAT   | ОК    | 04/05/2012 9.21  | Mostra dati      |  |
| Mobile GAT ON 10/04/2012 16.24 Mostra dati                                                                                                    | Mobile    | GAT   | ОК    | 16/04/2012 16.24 | Mostra dati      |  |

Figura 38 - Risultati della ricerca nei dati di Sales Hub

# 4.4 Modifica della configurazione

La maschera di configurazione dell'integrazione tra Sales Hub e CRM descritta nel capitolo **Configurazione dell'integrazione** può essere richiamata dal menu **File, Configurazione**.

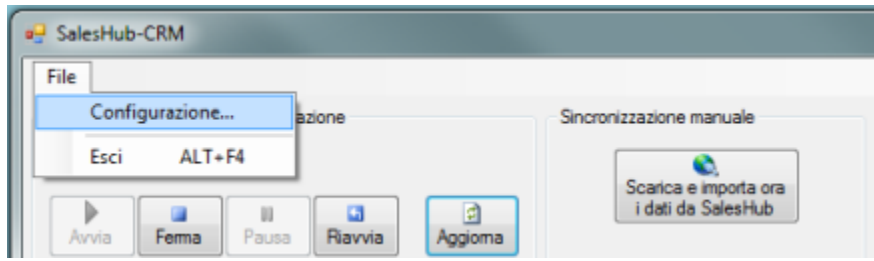

Figura 39 - Modifica della configurazione

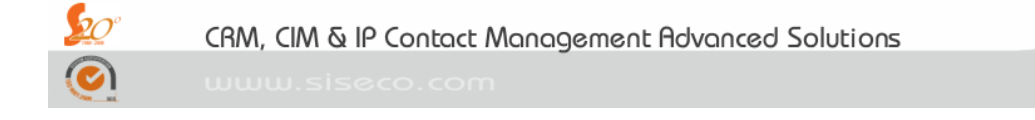

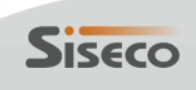

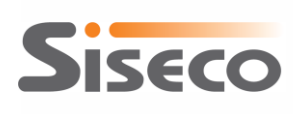

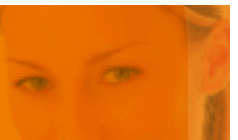

# 5. Mappatura dei campi tra Sales Hub e CRM

I dati provenienti da Sales Hub verranno mappati sui campi del CRM come indicato nelle tabelle seguenti; la colonna **In inserimento** riporta le corrispondenze utilizzate quando si inserisce un nuovo record nel CRM, mentre la colonna **In modifica** riporta le corrispondenze utilizzate in caso di modifica di un record già presente nel CRM.

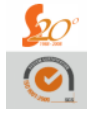

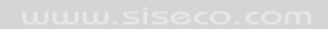

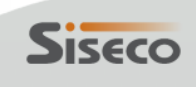

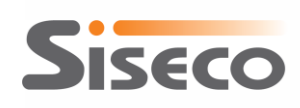

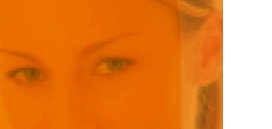

| CRM Siseco  |                              | CRMA                                                                                      | (Mobile)                                                                                  | ADSL                               |                                    |  |
|-------------|------------------------------|-------------------------------------------------------------------------------------------|-------------------------------------------------------------------------------------------|------------------------------------|------------------------------------|--|
|             | CRIVI SISECO                 | Inserimento                                                                               | Modifica                                                                                  | Inserimento                        | Modifica                           |  |
| Arti        | icoli (tabella ListiFR)      |                                                                                           |                                                                                           |                                    |                                    |  |
| 8           | Codice                       | DESCRIZIONECATALOGO                                                                       |                                                                                           | DESCRIZIONESERVIZIO                |                                    |  |
|             | Descrizione                  | DESCRIZIONECATALOGO                                                                       | l'anagrafica articoli non viene                                                           | DESCRIZIONESERVIZIO                | l'anagrafica articoli non viene    |  |
|             | DescrizioneEst               | TIPOLINEASERVIZIO +<br>OFFERTACONTRATTUALE + ACCORDO +<br>FLAGSIMINMANO                   | modificata con i dati di Sales Hub                                                        | FAMIGLIA + MACRO +<br>PROFILO_ADSL | modificata con i dati di Sales Hub |  |
| Clie        | enti (tabella CLIENTI)       |                                                                                           |                                                                                           |                                    |                                    |  |
| 8 <b></b> 1 | CodFisc                      | CODICEFISCALECLIENTE                                                                      |                                                                                           | CODICE_FISCALE                     |                                    |  |
| 8           | Piva                         | Ultimi 11 caratteri di<br>CODICEFISCALECLIENTE                                            | L'anagrafica clienti non viene                                                            | PARTITA_IVA                        | L'anagrafica clienti non viene     |  |
|             | RagSoc                       | RAGIONESOCIALEDENOMINAZIONE                                                               | mounicata con i dati di Sales hub                                                         | RAGIONE_SOCIALE                    | mounicata con ruati di Sales nub   |  |
|             | Tel1                         | NUMEROTELEFONICO                                                                          |                                                                                           | TELEFONO                           |                                    |  |
| Ord         | lini (tabella Ordini)        |                                                                                           |                                                                                           |                                    |                                    |  |
| 8           | NumeroOrdine                 | NUMEROORDINE                                                                              |                                                                                           | CODICE_ORDINE                      |                                    |  |
|             | DataOrdine                   | DATACREAZIONE                                                                             |                                                                                           | DATACREAZIONEORDINE                |                                    |  |
|             | DataInsContratto             | DATACREAZIONERDS                                                                          | DATACREAZIONERDS                                                                          | DATACREAZIONEORDINE                | DATACREAZIONEORDINE                |  |
|             | Stato                        | STATOORDINE                                                                               | STATOORDINE                                                                               | STATO                              | STATO                              |  |
|             | IDAgente                     | CODICEAGENTE                                                                              | CODICEAGENTE                                                                              | Non presente nel tracciato         | Non presente nel tracciato         |  |
|             | Revisione                    | CAUSALESTATOORDINE                                                                        | CAUSALESTATOORDINE                                                                        |                                    |                                    |  |
| Rig         | he ordini (tabella Dettagli_ | Ordini)                                                                                   |                                                                                           |                                    |                                    |  |
| 8           | NumeroOrdineRiga             | IDRDS                                                                                     |                                                                                           | CODICE_SERVIZIO                    |                                    |  |
|             | IDStatoDett                  | STATORDS                                                                                  | STATORDS                                                                                  | STATO_PRATICA                      | STATO_PRATICA                      |  |
|             | NoteRiga                     | TIPOLINEASERVIZIO +<br>OFFERTACONTRATTUALE + ACCORDO +<br>FLAGSIMINMANO + CAUSALESTATORDS | TIPOLINEASERVIZIO +<br>OFFERTACONTRATTUALE + ACCORDO +<br>FLAGSIMINMANO + CAUSALESTATORDS | FAMIGLIA + MACRO +<br>PROFILO_ADSL | FAMIGLIA + MACRO +<br>PROFILO_ADSL |  |
|             | Numero1                      | NUMEROTELEFONICO                                                                          | NUMEROTELEFONICO                                                                          | TELEFONO                           | TELEFONO                           |  |
|             | Numero2                      | NUMEROOLO (se diverso da *ND)                                                             | NUMEROOLO (se diverso da *ND)                                                             |                                    |                                    |  |
|             | DataConfermaRiga             | DATAATTIVAZIONERDS                                                                        | DATAATTIVAZIONERDS                                                                        | DATAATTIVAZIONE                    | DATAATTIVAZIONE                    |  |
|             | DataAnnullaRiga              | DATAANNULLAMENTO                                                                          | DATAANNULLAMENTO                                                                          | DATAANNULLAMENTO                   | DATAANNULLAMENTO                   |  |
|             | DataInstallaRiga             | DATACREAZIONERDS                                                                          | DATACREAZIONERDS                                                                          | DATAESPLETAMENTO                   | DATAESPLETAMENTO                   |  |
|             | Descrizione_Commessa         | TIPOLOGIA_LAVORAZIONE_CALCOL<br>ATA                                                       | TIPOLOGIA_LAVORAZIONE_CALCOLA<br>TA                                                       | TIPO_LAVORAZIONE                   | TIPO_LAVORAZIONE                   |  |
|             | Numero5                      | TIPOLOGIA_MNP_CALCOLATA                                                                   | TIPOLOGIA_MNP_CALCOLATA                                                                   |                                    |                                    |  |
|             | Quantità                     | 1                                                                                         | 1                                                                                         | QTA                                | QTA                                |  |

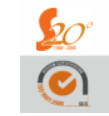

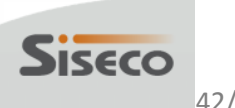

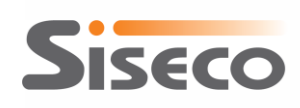

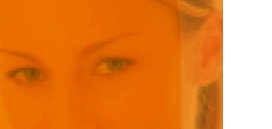

|      | CBM Sisses                   |                       | NIP                                                                   | TDInnovativa         |                                                                        |  |  |  |
|------|------------------------------|-----------------------|-----------------------------------------------------------------------|----------------------|------------------------------------------------------------------------|--|--|--|
|      | CRIVI SISECO                 | Inserimento           | Modifica                                                              | Inserimento          | Modifica                                                               |  |  |  |
| Arti | coli (tabella ListiFR)       |                       |                                                                       |                      |                                                                        |  |  |  |
| 8    | Codice                       | SERVIZIO              |                                                                       | DESCRIZIONE_SERVIZIO |                                                                        |  |  |  |
|      | Descrizione                  | SERVIZIO              | L'anagrafica articali non viena                                       | DESCRIZIONE_SERVIZIO | L'anagrafica articoli non viene                                        |  |  |  |
|      |                              |                       | L'anagranica articoli non viene<br>modificata con i dati di Salos Hub | FAMIGLIA + MACRO +   | L anagranica articoli non viene     modificata con i dati di Salos Hub |  |  |  |
|      | DescrizioneEst               |                       | mouncata con ruati di Sales nub                                       | PROFILO_ADSL +       | modificata con i dati di Sales Hub                                     |  |  |  |
|      |                              | DESCRIZIONE_SERVIZIO  |                                                                       | DESCRIZIONESERVIZIO  |                                                                        |  |  |  |
| Clie | Clienti (tabella CLIENTI)    |                       |                                                                       |                      |                                                                        |  |  |  |
| 8    | CodFisc                      | CODICE_FISCALE        |                                                                       | CODICE_FISCALE       |                                                                        |  |  |  |
| 8    | Piva                         | PARTITA_IVA           | L'anagrafica clienti non viene                                        | PARTITA_IVA          | L'anagrafica clienti non viene                                         |  |  |  |
|      | RagSoc                       | RAGIONE_SOCIALE       | modificata con i dati di Sales Hub                                    | RAGIONE_SOCIALE      | modificata con i dati di Sales Hub                                     |  |  |  |
|      | Tel1                         | NUMERO_DI_TELEFONO    |                                                                       | NUMERODITELEFONO     |                                                                        |  |  |  |
| Ord  | ini (tabella Ordini)         |                       |                                                                       |                      |                                                                        |  |  |  |
| 8-7  | NumeroOrdine                 | CODICE_ORDINE         |                                                                       | CODICE_ORDINE        |                                                                        |  |  |  |
|      | DataOrdine                   | DATA_CREAZIONE_ORDINE |                                                                       | DATACREAZIONEORDINE  |                                                                        |  |  |  |
|      | DataInsContratto             | DATA_CREAZIONE_ORDINE | DATA_CREAZIONE_ORDINE                                                 | DATACREAZIONEORDINE  | DATACREAZIONEORDINE                                                    |  |  |  |
|      | Stato                        | STATO_ORDINE          | STATO_ORDINE                                                          | STATO                | STATO                                                                  |  |  |  |
|      | IDAgente                     | CODICE_AGENTE         | CODICE_AGENTE                                                         |                      |                                                                        |  |  |  |
| Rig  | ne ordini (tabella Dettagli_ | Ordini)               |                                                                       |                      |                                                                        |  |  |  |
| 8    | NumeroOrdineRiga             | CODICE_SERVIZIO       |                                                                       | CODICE_SERVIZIO      |                                                                        |  |  |  |
|      | IDStatoDett                  | STATO_SERVIZIO        | STATO_SERVIZIO                                                        | STATO_PRATICA        | STATO_PRATICA                                                          |  |  |  |
|      |                              |                       |                                                                       | FAMIGLIA + MACRO +   | FAMIGLIA + MACRO +                                                     |  |  |  |
|      | NoteRiga                     |                       |                                                                       | PROFILO_ADSL +       | PROFILO_ADSL +                                                         |  |  |  |
|      |                              | DESCRIZIONE_SERVIZIO  | DESCRIZIONE_SERVIZIO                                                  | DESCRIZIONESERVIZIO  | DESCRIZIONESERVIZIO                                                    |  |  |  |
|      | Numero1                      | NUMERO_DI_TELEFONO    | NUMERO_DI_TELEFONO                                                    | NUMERODITELEFONO     | NUMERODITELEFONO                                                       |  |  |  |
|      | Numero2                      |                       |                                                                       |                      |                                                                        |  |  |  |
|      | DataConfermaRiga             | DATA_ATTIVAZIONE      | DATA_ATTIVAZIONE                                                      | DATAATTIVAZIONE      | DATAATTIVAZIONE                                                        |  |  |  |
|      | DataAnnullaRiga              | DATA_ANNULLAMENTO     | DATA_ANNULLAMENTO                                                     | DATAANNULLAMENTO     | DATAANNULLAMENTO                                                       |  |  |  |
|      | DataInstallaRiga             | DATA_ESPLETAMENTO     | DATA_ESPLETAMENTO                                                     | DATAESPLETAMENTO     | DATAESPLETAMENTO                                                       |  |  |  |
|      | Descrizione_Commessa         | TIPOLOGIA_LAVORAZIONE | TIPOLOGIA_LAVORAZIONE                                                 | TIPO_LAVORAZIONE     | TIPO_LAVORAZIONE                                                       |  |  |  |
|      | Numero5                      |                       |                                                                       |                      |                                                                        |  |  |  |
|      | Quantità                     | QUANTITA              | QUANTITA                                                              | QTA                  | QTA                                                                    |  |  |  |

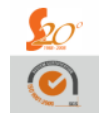

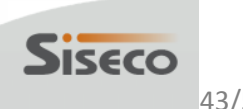

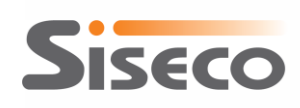

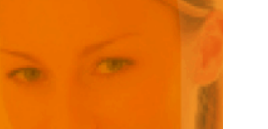

| CRM Siseco |                              | PC Ra                         | teizzati                                                               |                                                                       | CPS                                                                   |
|------------|------------------------------|-------------------------------|------------------------------------------------------------------------|-----------------------------------------------------------------------|-----------------------------------------------------------------------|
|            | CRIVI SISECO                 | Inserimento                   | Modifica                                                               | Inserimento                                                           | Modifica                                                              |
| Arti       | icoli (tabella ListiFR)      |                               |                                                                        |                                                                       |                                                                       |
| 8          | Codice                       | PRODOTTO                      | L'anagrafica articoli non viono                                        | Valore fisso "CPS"                                                    | L'anagrafica articoli non vieno                                       |
|            | Descrizione                  | PRODOTTO                      | E dilagrafica articoli non viene<br>modificata con i dati di Salos Hub | Valore fisso "CPS"                                                    | L'anagranica articon non viene<br>modificata con i dati di Salos Hub  |
|            | DescrizioneEst               |                               | modificata con ruati di Sales hub                                      |                                                                       | mouncata con ruati di Sales hub                                       |
| Clie       | nti (tabella CLIENTI)        |                               |                                                                        |                                                                       |                                                                       |
| 8          | CodFisc                      | CFPIVA                        |                                                                        | CODICEFISCALE_PIVA                                                    |                                                                       |
| 8          | Piva                         | Ultimi 11 caratteri di CFPIVA | L'anagrafica clienti non viene                                         | Ultimi 11 caratteri di<br>CODICEFISCALE_PIVA                          | L'anagrafica clienti non viene                                        |
|            | RagSoc                       | CLIENTE                       | modificata con i dati di Sales Hub                                     | NOMINATIVO                                                            | modificata con i dati di Sales Hub                                    |
|            | Tel1                         | LINEA                         |                                                                        | TELEFONO                                                              |                                                                       |
| Ord        | lini (tabella Ordini)        |                               |                                                                        |                                                                       |                                                                       |
| 8          | NumeroOrdine                 | ROWID                         |                                                                        | PROTOCOLLO                                                            |                                                                       |
|            | DataOrdine                   | DATACREAZIONE                 |                                                                        | DATAFIRMACONTRATTO                                                    |                                                                       |
|            | DataInsContratto             | DATACREAZIONE                 | DATACREAZIONE                                                          | DATAFIRMACONTRATTO                                                    | DATAFIRMACONTRATTO                                                    |
|            | Stato                        | STATOORDINE                   | STATOORDINE                                                            | STATOVB                                                               | STATOVB                                                               |
|            | IDAgente                     | Non presente nel tracciato    | Non presente nel tracciato                                             | CODICE_AGENTE                                                         | CODICE_AGENTE                                                         |
| Rigl       | he ordini (tabella Dettagli_ | Ordini)                       |                                                                        |                                                                       |                                                                       |
| 8          | NumeroOrdineRiga             | ROWID                         |                                                                        | PROTOCOLLO                                                            |                                                                       |
|            | IDStatoDett                  | STATOSINTETICO1               | STATOSINTETICO1                                                        | STATOVB                                                               | STATOVB                                                               |
|            | NotoPigo                     | DOCUMENTODITRASPORTO +        | DOCUMENTODITRASPORTO +                                                 | STATO_DMS +                                                           | STATO_DMS +                                                           |
|            | Noteniga                     | CAUSALE                       | CAUSALE                                                                | DESCRIZIONEMOTIVORIFIUTOVB                                            | DESCRIZIONEMOTIVORIFIUTOVB                                            |
|            | Numero1                      | LINEA                         | LINEA                                                                  | TELEFONO                                                              | TELEFONO                                                              |
|            | Numero2                      |                               |                                                                        |                                                                       |                                                                       |
|            | DataConfermaRiga             | DATACONSEGNA                  | DATACONSEGNA                                                           | DATAAGGIORNAMENTOVB                                                   | DATAAGGIORNAMENTOVB                                                   |
|            | DataAnnullaRiga              | DATACHIUSURA                  | DATACHIUSURA                                                           | DATAAGGIORNAMENTOVB se<br>DESCRIZIONEMOTIVORIFIUTOVB<br>è valorizzata | DATAAGGIORNAMENTOVB se<br>DESCRIZIONEMOTIVORIFIUTOVB è<br>valorizzata |
|            | DataInstallaRiga             | DATACONSEGNA                  | DATACONSEGNA                                                           | DATAAGGIORNAMENTOVB                                                   | DATAAGGIORNAMENTOVB                                                   |
|            | Descrizione_Commessa         | TIPOLAVORAZIONE               | TIPOLAVORAZIONE                                                        | OLO                                                                   | OLO                                                                   |
|            | Numero5                      |                               |                                                                        |                                                                       |                                                                       |
|            | Quantità                     | Q                             | Q                                                                      |                                                                       |                                                                       |

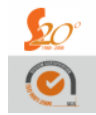

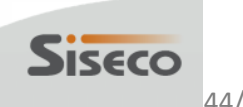

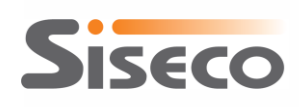

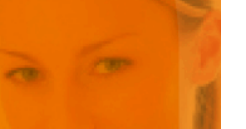

|      | CDM Cise of                  | U                                   | LL                                 |
|------|------------------------------|-------------------------------------|------------------------------------|
|      | CRIVI SISECO                 | Inserimento                         | Modifica                           |
| Arti | icoli (tabella ListifR)      |                                     |                                    |
| 8    | Codice                       | TIPO_LINEA                          |                                    |
|      | Descrizione                  | TIPO_LINEA                          | L'anagrafica articoli non viene    |
|      | DescrizioneEst               | DN1 + DN2 + DN3 + DN4 + DN5 +       | modificata con i dati di Sales Hub |
|      | Descrizioneest               | CRM_TIPOLOGIA_OL_IN_CATENA          |                                    |
| Clie | nti (tabella CLIENTI)        |                                     |                                    |
| 8    | CodFisc                      | CODFISC_PIVA                        |                                    |
| 8    | Piva                         | Ultimi 11 caratteri di CODFISC_PIVA | L'anagrafica clienti non viene     |
|      | RagSoc                       | NOMINATIVO                          | modificata con i dati di Sales Hub |
|      | Tel1                         | K_TELEFONO                          |                                    |
| Ord  | lini (tabella Ordini)        |                                     |                                    |
| 8    | NumeroOrdine                 | K_ID_ESIGENZA                       |                                    |
|      | DataOrdine                   | DATA_FIRMA_CONTRATTO                |                                    |
|      | DataInsContratto             | K_DATA_CREAZIONE_ESIGENZA           | K_DATA_CREAZIONE_ESIGENZA          |
|      | State                        | Definito nella configurazione del   | Definito nella configurazione del  |
|      | SIdlu                        | connettore                          | connettore                         |
|      | IDAgente                     | CODICE_AGENTE                       | CODICE_AGENTE                      |
| Rig  | he ordini (tabella Dettagli_ | Ordini)                             |                                    |
| 8    | NumeroOrdineRiga             | K_ID_ESIGENZA                       |                                    |
|      | IDStatoDett                  | K_ESITO_MPA_VENDITA                 | K_ESITO_MPA_VENDITA                |
|      |                              | DN1 + DN2 + DN3 + DN4 + DN5 +       |                                    |
|      | NoteRiga                     | CRM_TIPOLOGIA_OL_IN_CATENA +        |                                    |
|      |                              | K_CAUSALE_SCARTO                    | K_CAUSALE_SCANTO                   |
|      | Numero1                      | K_TELEFONO                          | K_TELEFONO                         |
|      | Numero2                      |                                     |                                    |
|      | DataConfermaRiga             | DATA_ESPLETAMENTO_COMMERCIALE       | DATA_ESPLETAMENTO_COMMERCIALE      |
|      | DataAnnullaRiga              | K_DATACHIUSURA_KO_MPA               | K_DATACHIUSURA_KO_MPA              |
|      | DataInstallaRiga             |                                     |                                    |
|      | Descrizione_Commessa         |                                     |                                    |
|      | Numero5                      |                                     |                                    |
|      | Quantità                     | 1                                   | 1                                  |

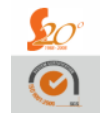

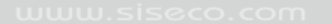

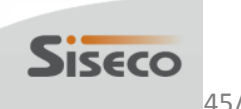

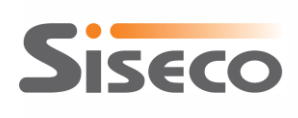

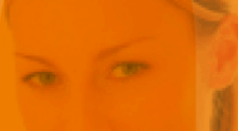

# **6.** Importazione dei compensi da Sales Hub al CRM

I dati dei compensi provenienti da Sales Hub verranno salvati nella tabella **Siseco\_SalesHub\_Compensi** del database del CRM; se vengono gestiti più mandati nello stesso database del CRM, i dati dei compensi delle diverse Agenzie verranno separati nella tabella in base al campo IDAgenteA, che riporterà l'ID di ogni Agenzia del CRM per cui è stata configurata un'integrazione con i dati provenienti da Sales Hub.

L'aggiornamento dei dati dei compensi verrà effettuato secondo le stesse modalità impostate per l'aggiornamento dei dati del tracking.

Il menu **Esporta** consente di esportare in un file Excel i dati dei compensi, filtrandoli per Agenzia e per una delle date disponibili nel tracciato:

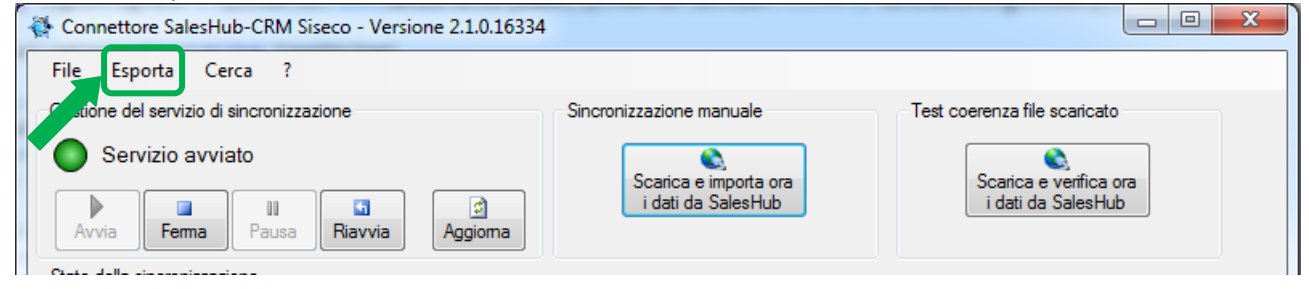

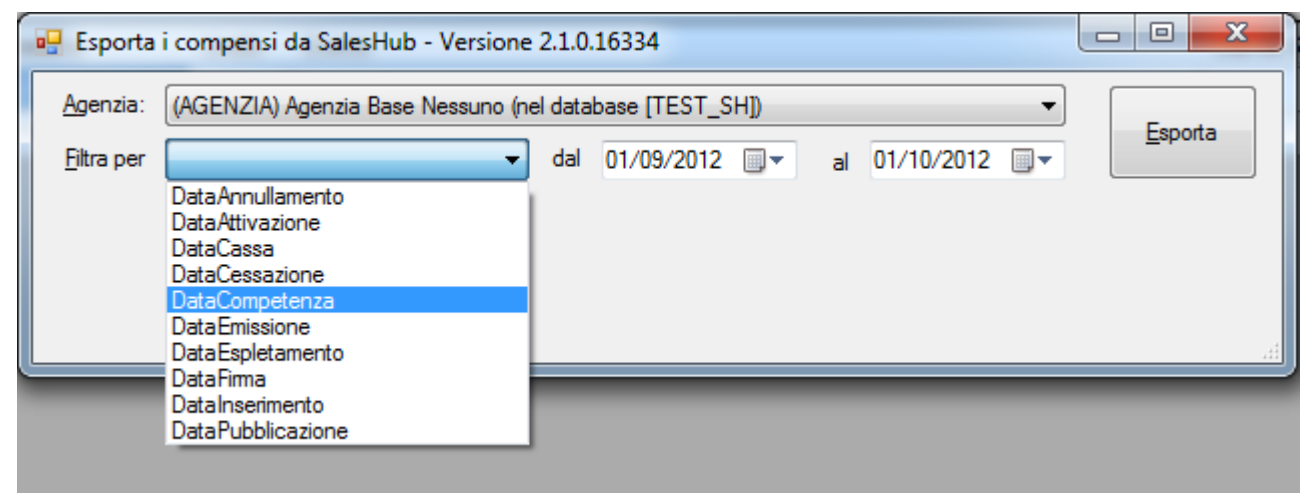

Figura 40 - Impostazione dei criteri per l'esportazione dei compensi

Se è stata configurata una sola Agenzia per la sincronizzazione con Sales Hub mediante il connettore, questa sarà automaticamente proposta nel menu a tendina "Agenzia"; se sono state configurate più Agenzie per la sincronizzazione con Sales Hub (sia in un unico database del CRM che usando un database del CRM dedicato per ogni Agenzia), dal menu a tendina si dovrà selezionare l'Agenzia per cui si vogliono esportare i dati dei compensi.

L'intervallo di tempo per l'esportazione che viene suggerito come impostazione predefinita è l'ultimo mese, ma può essere modificando impostando le date preferite nei campi "dal" e "al".

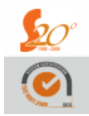

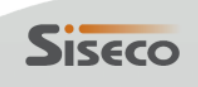

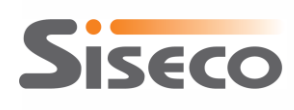

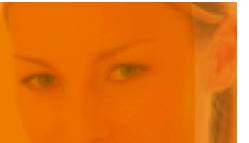

### La struttura della tabella Siseco\_SalesHub\_Compensi è la seguente:

| Nome campo                  | Тіро          | Note                                     |
|-----------------------------|---------------|------------------------------------------|
| IDRecordSalesHub            | int           | Chiave univoca della tabella             |
| IDAgenteA                   | int           | ID dell'agenzia del CRM                  |
| IDDATICOMPENSI              | varchar(30)   | Parte della chiave univoca del record in |
|                             |               | Sales Hub (insieme a IDNOMEFILE)         |
| NUMRIGA                     | int           |                                          |
| LOGINUNICA                  | varchar(8000) |                                          |
| TIPOACQUISIZIONE            | varchar(8000) |                                          |
| ATS                         | varchar(8000) |                                          |
| CANALE                      | varchar(8000) |                                          |
| CODICEPARTNER               | varchar(8000) |                                          |
| CODICEPAGAMENTOPARTNER      | varchar(8000) |                                          |
| PARTNER                     | varchar(8000) |                                          |
| CODICEFISCALEPARTNER        | varchar(8000) |                                          |
| PIVAPARTNER                 | varchar(8000) |                                          |
| TIPOLOGIAVAR                | varchar(8000) |                                          |
| CODICEAGENTE                | varchar(8000) |                                          |
| ATTRIBUITAA                 | varchar(8000) |                                          |
| CODICEFISCALECLIENTE        | varchar(8000) |                                          |
| PARTITAIVACLIENTE           | varchar(8000) |                                          |
| RAGIONESOCIALE              | varchar(8000) |                                          |
| CLUSTERPTF                  | varchar(8000) |                                          |
| CLIENTEPRESIDIO             | varchar(8000) |                                          |
| CLIENTEPRESIDIOALTROPARTNER | varchar(8000) |                                          |
| TELEFONO                    | varchar(8000) |                                          |
| CODICECONTRATTO             | varchar(8000) |                                          |
| CODICEORDINE                | varchar(8000) |                                          |
| CODICEPROGETTO              | varchar(8000) |                                          |
| CODPROTDMS                  | varchar(8000) |                                          |
| IDESIGENZA                  | varchar(8000) |                                          |
| TIPOORDINE                  | varchar(8000) |                                          |
| CODICESERVIZIO              | varchar(8000) |                                          |
| CODUNIVOCOCOMPONENTE        | varchar(8000) |                                          |
| STERILE                     | varchar(8000) |                                          |
| TIPOCONTRATTO               | varchar(8000) |                                          |
| TIPOGRUPPO                  | varchar(8000) |                                          |
| TIPO                        | varchar(8000) |                                          |
| SOTTOTIPO                   | varchar(8000) |                                          |
| BUNDLE                      | varchar(8000) |                                          |
| AMBITOOFFERTA               | varchar(8000) |                                          |
| CLUSTER                     | varchar(8000) |                                          |
| FAMIGLIA                    | varchar(8000) |                                          |
| SERVIZIO                    | varchar(8000) |                                          |
| COMPONENTE                  | varchar(8000) |                                          |
| FASCIA                      | varchar(8000) |                                          |
| OPZIONE                     | varchar(8000) |                                          |

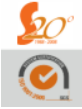

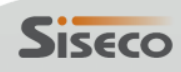

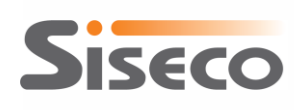

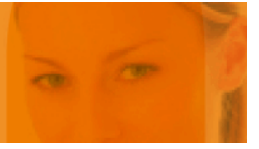

| DECOMMISSIONING                    | varchar(8000)  |
|------------------------------------|----------------|
| ACCORDO                            | varchar(8000)  |
| OFFERTAMULTIBUSINESS               | varchar(8000)  |
| MACROSTATO                         | varchar(8000)  |
| STATOSERVIZIO                      | varchar(8000)  |
| CAUSALEDISCARTO                    | varchar(8000)  |
| VALIDOPROVVBASE                    | varchar(8000)  |
| DATAINSERIMENTO                    | datetime       |
| DATAFIRMA                          | datetime       |
| DATAEMISSIONE                      | datetime       |
| DATAESPLETAMENTO                   | datetime       |
| DATAATTIVAZIONE                    | datetime       |
| DATAANNULLAMENTO                   | datetime       |
| DATACESSAZIONE                     | datetime       |
| QUANTITASERVIZIO                   | varchar(8000)  |
| FATTURATO                          | decimal(20, 7) |
| VOLUMETRAFFICO                     | decimal(20, 7) |
| PROCACCIAMENTORIVENDITA            | varchar(8000)  |
| TIPOAGGIORNAMENTO                  | varchar(8000)  |
| SERVIZIOPROVENIENZA                | varchar(8000)  |
| STATOPERBONUSVALORE                | varchar(8000)  |
| PROVVIGIONEGETTONE                 | decimal(20, 7) |
| PROVVIGIONEPERCENTUALE             | decimal(20, 7) |
| TETTOMASSIMOPROVV                  | varchar(8000)  |
| MAGGIORAZIONEPROVVPRESIDIO         | decimal(20, 7) |
| MAGGIORAZIONEPERCPRESIDIO          | decimal(20, 7) |
| PERCENTUALEPROCACCIAMENTORIVENDITA | decimal(20, 7) |
| TOTPROVVTEORICA                    | decimal(20, 7) |
| PERCSTORICAATTIVAZIONE             | decimal(20, 7) |
| PERCACCELERAZIONE                  | decimal(20, 7) |
| PERCSTORICASILENZA                 | decimal(20, 7) |
| PERCSTORICACHURN                   | decimal(20, 7) |
| SOGLIATRAFFICO                     | varchar(8000)  |
| KPICOMPENSO                        | varchar(8000)  |
| PISTA                              | varchar(8000)  |
| DATACASSA                          | datetime       |
| DATACOMPETENZA                     | datetime       |
| DESCRIZIONEPAGAMENTO               | varchar(8000)  |
| CODICEPAGAMENTO                    | varchar(8000)  |
| NOTE                               | varchar(8000)  |
| IMPORTOBONUS                       | decimal(20, 7) |
| IMPORTOMALUS                       | decimal(20, 7) |
| IMPORTOCOMPENSO                    | decimal(20, 7) |
| TIPOLOGIACOMPENSO                  | varchar(8000)  |
| FASECOMPENSO                       | varchar(8000)  |
| STATOPAGAMENTO                     | varchar(8000)  |
| CODICELINK                         | varchar(8000)  |

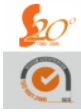

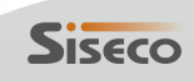

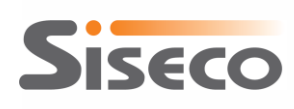

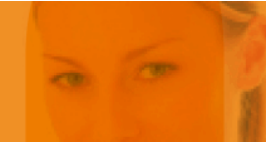

| TIPORECORD                 | varchar(8000)  |                                          |
|----------------------------|----------------|------------------------------------------|
| IDNOMEFILE                 | varchar(8000)  | Parte della chiave univoca del record in |
|                            |                | Sales Hub (insieme a IDDATICOMPENSI)     |
| IDPUBBLICAZIONE            | varchar(8000)  |                                          |
| DATAPUBBLICAZIONE          | datetime       |                                          |
| STATO                      | varchar(8000)  |                                          |
| IDRECORD                   | varchar(8000)  |                                          |
| QUANTITAPONDERATA          | varchar(8000)  |                                          |
| PUNTI                      | varchar(8000)  |                                          |
| ANNOCOMPETENZA             | varchar(8000)  |                                          |
| MESECOMPETENZA             | varchar(8000)  |                                          |
| QCOMPETENZA                | varchar(8000)  |                                          |
| CANONEMESELORDO            | decimal(20, 7) |                                          |
| CANONEMESENETTOSCONTO      | decimal(20, 7) |                                          |
| CAUSALECESSAZIONE          | varchar(8000)  |                                          |
| CODICEVOCECONTABILE        | varchar(8000)  |                                          |
| COEFFICIENTECANONEMESE     | decimal(20, 7) |                                          |
| COMPOSIZIONECOMPENSI       | varchar(8000)  |                                          |
| DATADOWNLOAD               | datetime       |                                          |
| FATTURATOANNUOPONDERATO    | decimal(20, 7) |                                          |
| GETTONEUNITARIOLORDOSCONTI | decimal(20, 7) |                                          |
| GETTONEUNITARIONETTOSCONTI | decimal(20, 7) |                                          |
| INIZIATIVASTSISTANZA       | varchar(8000)  |                                          |
| PERCSCONTO                 | decimal(20, 7) |                                          |
| PERIODOCASSA               | varchar(8000)  |                                          |
| QUANTITA                   | varchar(8000)  |                                          |
| RIGAFATTURA                | varchar(8000)  |                                          |
| SCONTO                     | decimal(20, 7) |                                          |
| SCONTOBONUS                | decimal(20, 7) |                                          |

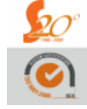

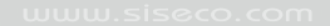

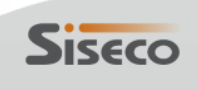

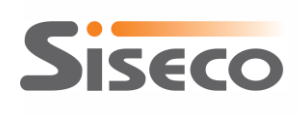

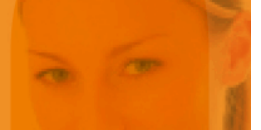

# 7. Importazione dei dati ULL da Sales Hub al CRM

Se non è stata scelta l'opzione "Importa ULL come ordini", i dati di ULL provenienti da Sales Hub verranno salvati nella tabella **Siseco\_SalesHub\_ULL** del database del CRM; se vengono gestiti più mandati nello stesso database del CRM, i dati di ULL delle diverse Agenzie verranno separati nella tabella in base al campo IDAgenteA, che riporterà l'ID di ogni Agenzia del CRM per cui è stata configurata un'integrazione con i dati provenienti da Sales Hub.

L'aggiornamento dei dati di ULL verrà effettuato secondo le stesse modalità impostate per l'aggiornamento dei dati del tracking.

Il menu **Esporta** consente di esportare in un file Excel i dati di ULL, filtrandoli per Agenzia e per una delle date disponibili nel tracciato:

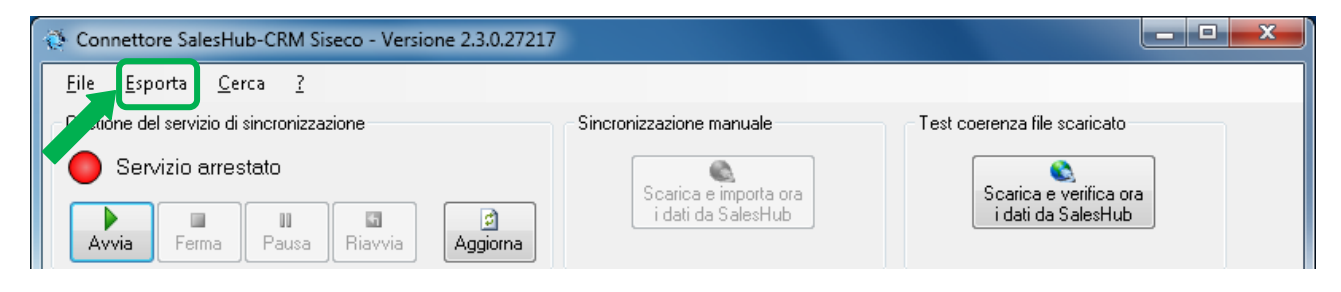

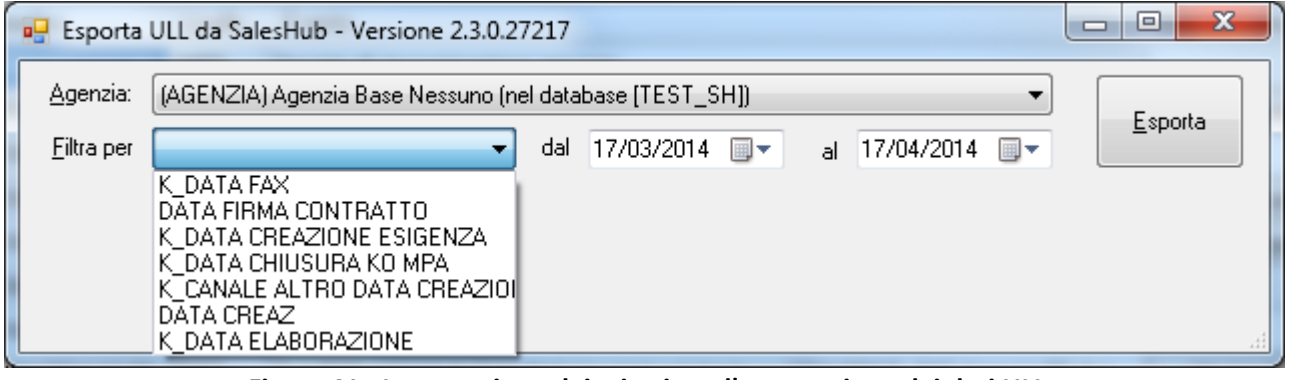

Figura 41 - Impostazione dei criteri per l'esportazione dei dati ULL

Se è stata configurata una sola Agenzia per la sincronizzazione con Sales Hub mediante il connettore, questa sarà automaticamente proposta nel menu a tendina "Agenzia"; se sono state configurate più Agenzie per la sincronizzazione con Sales Hub (sia in un unico database del CRM che usando un database del CRM dedicato per ogni Agenzia), dal menu a tendina si dovrà selezionare l'Agenzia per cui si vogliono esportare i dati di ULL.

L'intervallo di tempo per l'esportazione che viene suggerito come impostazione predefinita è l'ultimo mese, ma può essere modificando impostando le date preferite nei campi "dal" e "al".

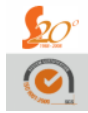

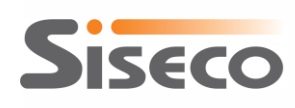

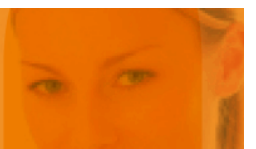

La struttura della tabella Siseco\_SalesHub\_ULL è la seguente:

| Nome campo                | Tipo          | Note                         |
|---------------------------|---------------|------------------------------|
| IDRecordSalesHub          | int           | Chiave univoca della tabella |
| IDAgenteA                 | int           | ID dell'agenzia del CRM      |
| RADICALE                  | varchar(8000) |                              |
| [PARTNER COMMERCIALE]     | varchar(8000) |                              |
| [CODICE AGENTE]           | varchar(8000) |                              |
| ATS                       | varchar(8000) |                              |
| K MANDATO                 | varchar(8000) |                              |
|                           | varchar(8000) |                              |
| [OPERATORE NATIVO]        | varchar(8000) |                              |
| [PROTOCOLLO DMS WEB LITE] | varchar(8000) |                              |
| K PROTOCOLLO              | varchar(200)  |                              |
| [K_DATA FAX]              | datetime      |                              |
| K TELEFONO                | varchar(8000) |                              |
| NOMINATIVO                | varchar(8000) |                              |
| [CODEISC PIVA]            | varchar(8000) |                              |
|                           | varchar(8000) |                              |
| K_COB                     | varchar(8000) |                              |
|                           | varchar(8000) |                              |
|                           | varchar(8000) |                              |
|                           | varchar(8000) |                              |
|                           | varchar(8000) |                              |
|                           | varchar(8000) |                              |
| DNE                       | Varchar(8000) |                              |
|                           | datatima      |                              |
|                           | ualeline      |                              |
|                           | varchar(8000) |                              |
|                           | varchar(8000) |                              |
|                           | varchar(8000) |                              |
|                           | Varchar(8000) |                              |
|                           | Varchar(8000) |                              |
|                           | varchar(200)  |                              |
|                           | varcilar(200) |                              |
|                           | ualeline      |                              |
|                           | datatima      |                              |
|                           | ualeline      |                              |
|                           | datatima      |                              |
|                           | ualeline      |                              |
|                           | Varchar(8000) |                              |
|                           | Varchar(8000) |                              |
|                           | Varchar(8000) |                              |
|                           | Varchar(8000) |                              |
|                           | varchar(8000) |                              |
|                           | varchar(8000) |                              |
|                           | varchar(8000) |                              |
|                           | varchar(8000) |                              |
| [FLAG VENDIBILITA LIDO]   | varchar(8000) |                              |

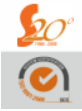

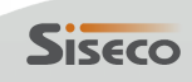

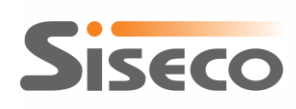

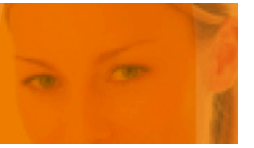

| [CRM TIPOLOGIA OL IN CATENA]    | varchar(8000) |
|---------------------------------|---------------|
| [CRM STATO OL IN CATENA]        | varchar(8000) |
| [CRM ATTRIBUZIONE OL IN CATENA] | varchar(8000) |
| [K_ATTRIBUZIONE MPA]            | varchar(8000) |
| [K_CANALE ALTRO DATA CREAZIONE] | datetime      |
| [K_CANALE ALTRO ESITO MPA]      | varchar(8000) |
| [DATA CREAZ]                    | datetime      |
| MULTIPLE                        | varchar(8000) |
| [CANALE 2 ACQUISIZIONE]         | varchar(8000) |
| [CANALE 1 ACQUISIZIONE]         | varchar(8000) |
| [K_DATA ELABORAZIONE]           | datetime      |
| [Codice Progetto]               | varchar(8000) |
| [Numero Richieste]              | varchar(8000) |

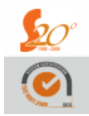

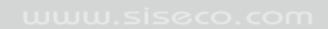

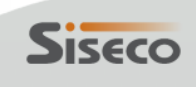